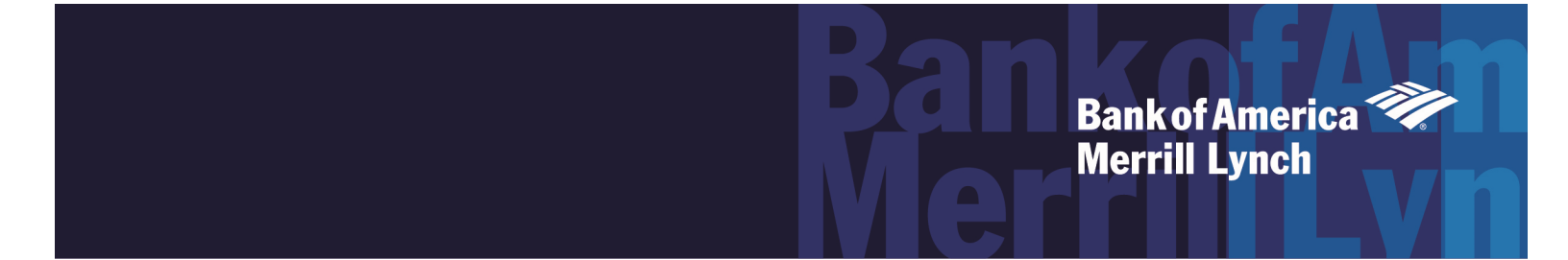

# CashPro Remote Deposit

CashPro<sup>®</sup> Online Administrator Guide

This manual contains proprietary and confidential information of Bank of America Merrill Lynch and was prepared by the staff of Bank of America Merrill Lynch. "Bank of America Merrill Lynch" is the marketing name for the global banking and global markets businesses of Bank of America Corporation.

This user guide may not be reproduced or disclosed to others in whole or in part without the written permission of Bank of America Merrill Lynch. Permitted reproductions shall bear this notice and the Bank of America copyright notice. The user of this user guide acknowledges the rights of Bank of America Merrill Lynch in the contents and agrees to maintain this user guide and its contents in confidence.

Bank of America - Member FDIC

©2018 Bank of America Corporation

All rights reserved. None of the enclosed material may be reproduced or published without permission of Bank of America.

# Contents

| Overview                                            | 5  |
|-----------------------------------------------------|----|
| Storage and Destruction                             | 7  |
| Exception Items                                     | 8  |
| Remote Deposit Same Day Ledger Credit Cut-off Times | 8  |
| Before You Begin                                    | 10 |
| Prerequisites                                       | 10 |
| Enroll in Web-Based Training                        | 10 |
| Confirm Workstation Requirements                    | 10 |
| Confirm Remote Deposit Entitlement                  | 11 |
| Review the Welcome Page                             | 11 |
| User Roles and Functions                            | 12 |
| Performing Administrative Functions                 | 13 |
| Account Groups                                      | 14 |
| Modifying an Account Group                          | 17 |
| Deleting an Account Group                           |    |
| Users                                               | 19 |
| Adding a New User                                   | 19 |
| Modifying an Existing User                          | 23 |
| Deleting an Existing User                           | 25 |
| Rules                                               | 27 |
| Creating a Rule                                     | 28 |
| Creating a New Rule Account                         | 29 |
| Editing a Rule Account                              |    |
| Deleting a Rule Account                             |    |
| Custom Fields                                       | 32 |
| Creating a Custom Field                             |    |
| Creating an Auto-Complete Custom Field              |    |
| Assigning a Custom Field to a Depository Account    |    |
| Editing Custom Fields                               |    |
| Deleting Custom Fields                              |    |
| Customer Preferences                                | 41 |
| Editing Lists                                       | 42 |
| Editing Optional Fields                             | 43 |

|         | Editing Report Preferences                        | 43 |
|---------|---------------------------------------------------|----|
|         | Virtual Endorsements                              | 45 |
| Exiting | the Remote Deposit Application                    | 47 |
| CashP   | ro Mobile Deposit                                 | 48 |
|         | Prerequisites                                     | 48 |
|         | User Entitlement to CashPro Remote Deposit        | 48 |
|         | User Entitlement to CashPro Mobile                | 48 |
|         | Downloading CashPro Mobile                        | 48 |
|         | Assigning User Roles for Mobile Access            | 48 |
| Suppo   | rt for Remote Deposit                             | 49 |
|         | User Guides                                       | 49 |
|         | Help Tips                                         | 49 |
|         | Technical Support                                 | 49 |
|         | Troubleshooting, Login, and Authentication Errors | 50 |
|         | Remote Deposit Frequently Asked Questions         | 51 |
| Appen   | dix                                               | 54 |
|         | User Roles and Functions                          | 54 |
|         | Custom Field Formats                              | 56 |
|         | Deposit Status Types                              | 57 |
|         | Icons                                             | 58 |
|         | Report Options                                    | 59 |
|         | Research Options                                  | 61 |
|         |                                                   |    |

# Overview

The purpose of this guide is to serve as a reference for Bank of America Merrill Lynch's CashPro<sup>®</sup> Remote Deposit application. This user guide focuses on the administration tab and functions. There are separate guides for the non-Administrator roles, functions, and Remittance processing. All screen shots are for illustrative purposes only and may vary based on your setup. Confidential data is intentionally masked herein.

CashPro<sup>®</sup> Remote Deposit is a Web-based application that enables companies to make electronic deposits from their desktops using a bank provided scanner. The CashPro Mobile app can also be used on an Apple<sup>®</sup> iOS or Android<sup>®</sup> device to deposit checks into Remote Deposit entitled accounts. (**Note:** CashPro Mobile is currently not available for Canadian clients). Remote Deposit users can scan and capture images and MICR data of:

- U.S. (USD) dollar items drawn on U.S. banks
- U.S. (USD) dollar items drawn on Canadian banks
- Canadian (CAD) dollar items drawn on Canadian banks

Oand transmit that data to Bank of America using a secure Internet connection. Items must be deposited to the appropriate CAD and/or USD account.

Clients using Bank of America's Remote Deposit application can:

- Scan and capture images and MICR data of U.S. dollar items, drawn on U.S. domiciled accounts; these include personal, business, cashier checks, traveler's checks, and money orders. Items that are drawn on a US domiciled accounts and MICR encoded with a valid eight or nine-digit routing and transit number can be deposited using the service.
- Scan and capture images and MICR data of U.S. and Canadian dollar items, drawn on Canadian domiciled accounts; these include personal, business, cashier cheques/certified cheques, and money orders. Items that are drawn on Canadian domiciled accounts and MICR encoded with a valid eight digit routing and transit number (5-3 format) can be deposited using the service. Note: Canadian drawn cheques with a MICR line containing a '45' are considered to be USD funds.
- The following items can be included in the following deposit platforms/account types:

| Customer Type  | Account Type           | Items included in Deposit                          |
|----------------|------------------------|----------------------------------------------------|
| U.S. Domiciled | U.S. Domiciled account | U.S. (USD) dollar items drawn<br>on U.S. banks     |
|                |                        | U.S. (USD) dollar items drawn<br>on Canadian banks |

| U.S. Domiciled     | Canadian Domiciled<br>Account (CAD<br>Currency)  | Canadian (CAD) dollar items<br>drawn on Canadian banks                                               |
|--------------------|--------------------------------------------------|----------------------------------------------------------------------------------------------------|
| Canadian Domiciled | Canadian Domiciled<br>Account (CAD<br>Currency)  | Canadian (CAD) dollar items<br>drawn on Canadian banks                                               |
| Canadian Domiciled | Canadian Domiciled<br>Account (USD)<br>Currency) | U.S. (USD) dollar items drawn<br>on Canadian banks<br>U.S. (USD) dollar items drawn<br>on U.S. banks |

- Present items through the Image clearing networks.
- Configure settings based on business needs (for example; deposit limits, endorsements, column headings, custom fields, hot files, auto population and dual deposit approval.
- Deposit up to 500 items in a single check only deposit (including a virtual or paper deposit ticket), with no limit on the number of deposits that can be submitted during a business day<sup>1</sup>.
- Transmit images and data to the bank via a secure Internet connection.
- Identify duplicate items within Remote Deposit with electronic duplicate detection.
- View the status of deposit transmissions to the bank and receive confirmation that the bank has received deposits.
- Receive credit to your Bank of America bank account and clear items electronically.
- Eliminate trips to the bank and the need for the original paper to be presented. Note: After depositing items using Remote Deposit, the deposited items must be safeguarded and destroyed in accordance with the user manual.
- Export information containing item data and images. This can be used in accounting processes and some accounts receivable systems. Checks may include several different MICR line formats. Accordingly, the presentation of certain data elements included within the MICR line may vary.
- Modify item information and add check details prior to submitting deposits to the bank through 35 custom data fields.

<sup>&</sup>lt;sup>1</sup> The declared amount (and the total amount of the deposit) cannot exceed the applicable business segment limit.

Bank of America offers Remote Deposit services in accordance with 1) the Check Clearing for the 21st Century Act (Check 21), which was signed into law by the Federal Reserve Board effective October 28, 2004 and 2) Canada's The Bills of Exchange Act and applicable CPA Rules. This law and act permits banks to truncate original checks, process check information electronically, and deliver substitute checks to banks that want to continue receiving paper checks.

Remote Deposit is available for scanning items and transmitting deposits 24 hours a day, excluding normally scheduled weekly system maintenance and when we are enhancing the application. Advanced notices of these scheduled outages are placed in the Important System Messages section of CashPro® Online. By capturing and electronically submitting item images and MICR data to your account for deposit, daily runs to the banking centers may be eliminated.

If located in the U.S. or in Canada, deposit cut off times for same day credit are local to the person making the deposit. Outside of North America, the cut off time will be determined by the account opening location of the WBS (Wholesale Banking System) account number.

**Note.** Deposits submitted after the current day cut-off times or during non-banking days<sup>2</sup> will be processed the next banking day.

#### **Storage and Destruction**

It is recommended that clients safeguard original items for 14 days using reasonable commercial standards for storage and in accordance with user documentation or local country restrictions, (if applicable). Reasonable standards include, but are not limited to storing the items in a secure location with limited access. Items should be destroyed using a cross cut shredder after 14 days or when all reasonable attempts to collect on the item have been made. The recommended timeframe for storage is subject to change without notice and failure to comply with safeguard and destruction measures that result in loss will be fully born by the client.

You agree to cooperate with us fully to facilitate our adherence to guidance provided by the Federal Financial Institutions Examination Council, including guidance concerning risk management of remote deposit capture. For this purpose, you agree that we may mandate specific internal controls at your locations audit your operations and/or request additional information. If a scanner is sent to your office in the U.S and/or Canada., it may not be shipped outside of the U.S. and/or Canada without express written approval by Bank of America.

<sup>&</sup>lt;sup>2</sup> Non-banking days include U.S. and Canadian bank holidays and Saturday and Sunday. Bank of America observes U.S. bank holidays as set forth by the Federal Reserve Bank, and observes Canadian bank holidays as set forth by the Bank of America. To see the schedule, refer to <u>http://www.federalreserve.gov/aboutthefed/k8.htm</u> and <u>https://www.bankofcanada.ca/about/contact-information/bank-of-canada-holiday-schedule/</u> Please note: Specific holiday processing timelines will also be made available through CashPro bulletins.

# **Exception Items**

Scanning of remotely created checks require prior approval by the bank for accounts held in the U.S., and are not permitted for accounts held in Canada. These checks are typically created when the holder of a checking account authorizes a payee to draw a check on that account but does not actually sign the check. In place of the signature of the account-holder, the remotely created check generally bears a statement that the customer authorized the check or bears the customer's printed or typed name. Remotely created checks are vulnerable to fraud because they do not bear a signature or other readily verifiable indication that payment has been authorized.

You must review items for negotiability. Incomplete checks (i.e. missing legal or courtesy amount, no signature, blank payee or no MICR line) may not be deposited.

Third Party checks require that you sign a Third Party Check Cashing Agreement and obtain prior approval by Bank of America for accounts held in the U.S. Third Party checks are not permitted for accounts held in Canada.

Faxed checks are strictly prohibited. Checks received via fax, email or a copy of a check (which is different than an Image Replacement Document (IRD) and a Clearing Replacement Document (CRD), a legal check substitute) cannot be scanned through Remote Deposit for the following reasons:

- Regulations require that an original item be scanned and truncated.
- There is a risk the original item will be deposited as paper.
- The client will not have the original and cannot abide by the storage and destruction guidelines set forth in this guide.
- Foreign items should be on a separate deposit ticket from image ineligibles.
   Deposits of foreign items and ineligibles should be sent to the following address for processing:

Bank of America Atlanta Bank by Mail Southside Center Mail Code - GA4-004-01-52 6000 Feldwood Rd. College Park, GA, 30349-3652

### Remote Deposit Same Day Ledger Credit Cut-off Times

| U.S. Regions                    | Cut-off Times |
|---------------------------------|---------------|
| U.S. Eastern Time Zone          | 10:00 PM EST  |
| U.S. Central Time Zone          | 10:00 PM CT   |
| U.S. Mountain Time Zone         | 9:00 PM MT    |
| U.S. Pacific Time Zone          | 9:00 PM PT    |
| Canada Regions                  | Cut-off Times |
| Canadian Atlantic               | 4:30 PM AT    |
| Canadian Central                | 2:30 PM CT    |
| Canadian Central (Saskatchewan) | 1:30 PM CT    |

| Canadian Eastern                                                                 | 3:30 PM ET    |  |
|----------------------------------------------------------------------------------|---------------|--|
| Canadian Mountain                                                                | 1:30 PM MT    |  |
| Canadian Newfoundland                                                            | 5:00 PM NT    |  |
| Canadian Pacific                                                                 | 12:30 PM PT   |  |
| Outside of North America. (International) based on first 4 digits of WBS account | 12.20 DM DT   |  |
| number                                                                           | 12:30 PIVI PT |  |
| # 1901 (Miami)                                                                   | 10:00 PM ET   |  |
| # 6550 (New York)                                                                | 10:00 PM EST  |  |
| # 6290 (California)                                                              | 9:00 PM PT    |  |

# **Before You Begin**

### Prerequisites

- Review the Administrator Guide.
- Enroll in Web-based training.
- Confirm your workstation meets the minimum application requirements (provided at setup).
- Confirm that the Remote Deposit application has been entitled to you and review the welcome screen.

# **Enroll in Web-Based Training**

Login to CashPro<sup>®</sup> Online and navigate to CashPro Assistant Support and Education. Go to the Training Center section and click on Training Webinars. Select Remote Deposit and click the Enroll Now button for the training module you desire.

# **Confirm Workstation Requirements**

Remote Deposit requires a scanner driver to be loaded onto a user's workstation. If the workstation does not meet the minimum system requirements, it may impact the overall performance of the service. Remote Deposit is an internet based client-server application. A small client side service runs on a workstation located within a Local or Wide Area Network (LAN/WAN).

It is imperative that you confirm the provided technical requirements are met for the performance and quality of your network connection through the LAN/WAN, and through the internet, and to the Bank of America Merrill Lynch server is sufficient to enable the Remote Deposit application to perform optimally. Careful consideration of network capacity, speed and quality of service is required prior to installing Remote Deposit in the client environment. Insufficient network upload and download speeds and/or poor quality of service can lead to the following symptoms:

- Degradation in scanner performance and frequent jams.
- Slow application response time.
- Application freezes and timeouts.

#### IMPORTANT:

- Local system admin rights are required prior to installing scanner driver onto workstation. If you are unsure if you have local rights, contact your IT department.
- Scanner models may have different system requirements. Be sure to reference the information for the scanner that you are using.
- We do not recommend using multiple remote capture products or scanners on the same PC or moving a scanner from PC to PC.

- Linux and Thin Client workstation environments are not currently supported.
- Obtain a scanner from Bank of America or use a supported scanner. A list of available scanners may be found in the Technical Requirements document.
- Users must be able to run a local service with a USB 2.0 port from the workstation used for scanning. To determine if the PC has a 2.0 port, please check your device manager to ensure the USB host controller shows as "Enhanced."

## **Confirm Remote Deposit Entitlement**

From the CashPro<sup>®</sup> Online home page, click the **Receipts** tab in the header and choose Remote Deposit.

The Welcome Page provides a landing point for Remote Deposit and also acts as a home page after authentication. From the Welcome Page, users can create deposits, perform research, run reports, and address aged deposits. Confirm that the Remote Deposit application has been entitled to you by confirming with your company administrator or by accessing Remote Deposit from the Receipts tab of your Cash Pro Online. You will require "Full Access" to Remote Deposit prior to being able to perform administrative functions.

**Note.** If the Remote Deposit Welcome page does not display, the user has not been properly entitled to the application. Contact your CashPro Company Customer Administrator for Remote Deposit privileges.

### **Review the Welcome Page**

The Remote Deposit Welcome Page displays the assigned user role in the upper right hand side of the application window.

The tabs within the Remote Deposit application represent functions granted to certain user roles. Administrators should see and have access to the following tabs:

- Home
- Deposits
- Reports
- Research
- Administration
- Aged Open Deposits (present if you have a non transmitted deposit greater than 3 days old)

Quick Links are displayed on the right side of the Welcome Page. These links will vary based on the individual's user role.

Messages appear at the bottom portion of the Welcome Page. These are posted by Bank of America. For example, the bank may notify the users of quick tips or processing reminders.

# **User Roles and Functions**

For the Remote Deposit application, each resource from your company who will use Remote Deposit is assigned a user role. The application and function of each user role has been established by Bank of America Merrill Lynch to best meet the needs of our clients. A list of role functions is included in the appendix of this guide. It is important to understand what tasks and functions your employees can perform when assigning these roles.

When the user successfully logs in to Remote Deposit, the Welcome Screen displays the assigned user role in the upper right hand side of the application window.

Administrators have access to all tabs. This guide will focus on the Administration tab.

Details on the other tabs may be found in the CashPro® Remote Deposit User Guide.

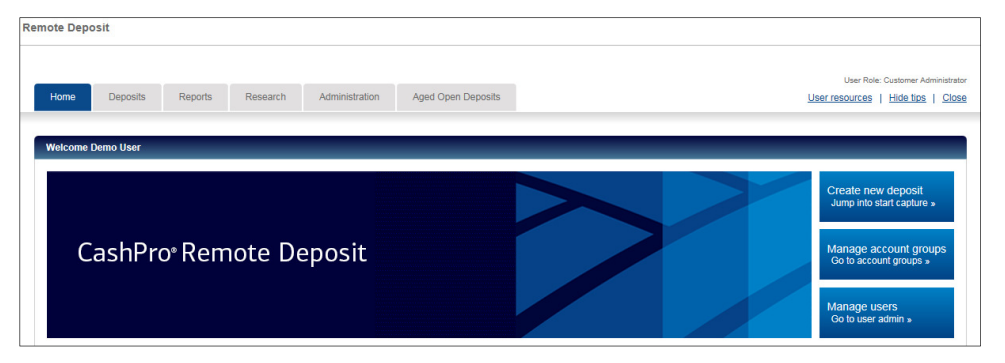

# **Performing Administrative Functions**

The Administrator Tab default landing page is the customer details section. This page displays the details of your service set up including; your company user id, time zones and report options.

| Home Deposits   | s Reports Research Administration                           |                          | Use                                       | r resources   Hide tips |  |  |  |
|-----------------|-------------------------------------------------------------|--------------------------|-------------------------------------------|-------------------------|--|--|--|
|                 | Customer Details                                            |                          |                                           |                         |  |  |  |
| ustomers        | Customer:                                                   |                          |                                           |                         |  |  |  |
| Details         |                                                             |                          |                                           |                         |  |  |  |
| Assessed Crewes | Customer Information                                        |                          |                                           |                         |  |  |  |
| Account Groups  |                                                             |                          |                                           |                         |  |  |  |
| Users           | Customer number: 346                                        | Custom                   | er UID:                                   |                         |  |  |  |
| Rule Accounts   | Customer name:                                              | Business a               | Idress: 123 NC 123                        | 45 US                   |  |  |  |
| Custom Fields   |                                                             | 20011000 0               | 100,120                                   |                         |  |  |  |
| Preferences     | Report Access                                               | Time Zon                 | 25                                        |                         |  |  |  |
|                 |                                                             |                          |                                           |                         |  |  |  |
|                 | Client Account Listing Export File                          | US Centr                 | US Central (10:00 PM)                     |                         |  |  |  |
|                 | Deposit Details by Account Report                           | US Moun                  | US Mountain (09:00 PM)                    |                         |  |  |  |
|                 | Deposit Details by Deposit Number<br>Payment Details Report | V US Moun<br>US Pacifi   | tain (Arizona) (09:00 PM)<br>c (09:00 PM) | ~                       |  |  |  |
|                 |                                                             |                          |                                           |                         |  |  |  |
|                 | Deposit Accounts                                            |                          |                                           |                         |  |  |  |
|                 | Account Name 🝸                                              | Routing/Transit <b>Y</b> | Legal Name 🔻                              |                         |  |  |  |
|                 | 000                                                         |                          |                                           |                         |  |  |  |
|                 | 000                                                         |                          |                                           |                         |  |  |  |
|                 | 000                                                         |                          |                                           |                         |  |  |  |
|                 | 000                                                         |                          |                                           |                         |  |  |  |
|                 | 0002                                                        |                          |                                           |                         |  |  |  |
|                 | 015                                                         |                          |                                           |                         |  |  |  |
|                 | 124!                                                        |                          |                                           |                         |  |  |  |
|                 | 1512                                                        |                          |                                           |                         |  |  |  |
|                 | 4848                                                        |                          |                                           |                         |  |  |  |
|                 | 666!                                                        |                          |                                           |                         |  |  |  |
|                 |                                                             |                          |                                           |                         |  |  |  |

The Customer Administrator can perform additional functions by clicking the tabs on the left hand side of the screen.

- Details: Default page with details around accounts that have been set up on Remote Deposit, time zones, and report access
- Account Groups: Add, delete and modify account groups
- Users: Add, delete and modify users
- Rule Accounts: Add delete and modify rules and associated accounts
- Custom Fields: Add, delete and modify custom fields
- Preferences: Format lists for viewing information on screen, set optional fields, format reports for viewing, saving and exporting, create and edit virtual endorsements

# **Account Groups**

Remote Deposit allows users the flexibility to designate deposits by account groups.

- The account groups are defined by the company and are created by the Customer Administrator or Financial Officer.
- Account groups are used to organize accounts or can be used to represent locations, divisions, or other segmentation needed. For example, an account group can be defined for each location or a group of locations by region.
- Account groups can be set up with a static number, or as null, which allows the user to enter a unique number each time.
- Account groups can contain one or multiple accounts.

The use of account groups replaces the need for traditional serial, sequential, or location number driven deposit tickets, and the account group assigned passes downstream to reporting applications. Each account on Remote Deposit must be assigned to an account group in order to make deposits.

#### • To create an account group:

- 1. From the Administration tab, click **Account Groups**.
- 2. Click Create New Account Group.

| Home Depo                 | sits Reports Research    | Administration Aged Open Deposits |                | User Role: Customer Administrator |
|---------------------------|--------------------------|-----------------------------------|----------------|-----------------------------------|
|                           | Account Group Search     |                                   |                |                                   |
| Customers                 | Customer:                |                                   |                |                                   |
| Details<br>Account Groups | Account group:           | Search Show                       | IIA 1          |                                   |
| Users                     | List of Account Groups   |                                   |                |                                   |
| Rule Accounts             | Tasks                    | Account Group 🝸                   |                | Account Group Number <b>Y</b>     |
| Custom Fields             | Displaying 0 of 0        |                                   | All 5 10 20 50 |                                   |
| Preferences               | Create New Account Group | P                                 |                |                                   |

The Account Group page displays with the available accounts that may be assigned:

3. Enter a name for the new account group. The account group name is required and has a limit of 250 characters. This account group name will populate on various user reports.

- 4. Enter an account group number or leave blank. If you would like to have the same number assigned for every deposit made at a location, enter an account group number. If you want the option of entering a unique number for each deposit that will pass downstream, leave the Account group number Field blank. For this option, you will also need to assign an optional field (one time set up). See the Optional Field section of the user guide for more information. The account group number is limited to 10 numeric characters. The account group number is passed downstream to other information reporting applications and your statement. This field replaces the need for a location number on a deposit ticket.
  - **Note.** If using Depository +, the account group number must equal the location assigned to the shadow account. This is available to U.S. clients only.

| Home Deposits Reports          | Research Administration | Aged Open Deposits |  | User Role: Customer Administrator<br>User resources   Hide tips Close |
|--------------------------------|-------------------------|--------------------|--|-----------------------------------------------------------------------|
| New Account Group              |                         |                    |  |                                                                       |
| Customer:                      |                         |                    |  |                                                                       |
| Account group:*                |                         |                    |  |                                                                       |
| Account group number:          |                         |                    |  |                                                                       |
| Available accounts:            | Selected accounts:*     |                    |  |                                                                       |
| 002200 - ABC Co<br>Save Cancel | • • •                   | A<br>V             |  |                                                                       |
|                                |                         |                    |  |                                                                       |

- 5. From the available accounts list, highlight the accounts that you want to map to the new account group. To select more than one account, click on the account and hold the shift key and press the up or down arrow on your keyboard. Accounts can be assigned to multiple account groups.
- 6. Click the > button to add the accounts to the Account group.

| Home Deposits Reports | Research Administration | Aged Open Deposits | User Role: Oustomer Administ<br>User resources   Hide tips _ Q | trator<br>Nose |
|-----------------------|-------------------------|--------------------|----------------------------------------------------------------|----------------|
| New Account Group     |                         |                    |                                                                |                |
| Customer:             |                         |                    |                                                                |                |
| Account group:*       | Accounting              |                    |                                                                |                |
| Account group number: | 9876543210              |                    |                                                                |                |
| Available accounts:   | Selected accounts.*     |                    |                                                                |                |
| 00220: - ABC Co       |                         |                    |                                                                |                |
| Save                  |                         |                    |                                                                |                |

7. Click the up or down buttons to change account order in account groups.

| Home Deposits Report  | ts Research | h Administration          | Aged Open Deposits | Uber Resources | : Customer Administr<br>  <u>Hide tips</u> <u>Cl</u> i |
|-----------------------|-------------|---------------------------|--------------------|----------------|--------------------------------------------------------|
| Edit Account Group    | _           | _                         | _                  |                |                                                        |
| Customer:             |             |                           |                    |                |                                                        |
| Account group:*       | Accounting  |                           |                    |                |                                                        |
| Account group number: | 9876543210  |                           |                    |                |                                                        |
| Available Accounts:   |             | Selected Accounts.*       |                    |                |                                                        |
|                       |             | 002200 ABC<br>005500 Wine | Co<br>Baskets      |                |                                                        |
|                       | •           |                           | •                  |                |                                                        |
|                       |             |                           |                    |                |                                                        |
| Save Cancel           |             |                           |                    |                |                                                        |
|                       |             |                           |                    |                |                                                        |

#### 8. Click Save.

| Home Deposits Reports | Research   | Administration              | Aged Open Deposits |  |   |   |  |   | User F | kole: Customer A<br>13   <u>Hide tips</u> | dministrato<br><u>Close</u> |
|-----------------------|------------|-----------------------------|--------------------|--|---|---|--|---|--------|-------------------------------------------|-----------------------------|
| Edit Account Group    |            |                             |                    |  | _ | - |  | _ | _      | -                                         |                             |
| Customer:             |            |                             |                    |  |   |   |  |   |        |                                           |                             |
| Account group.*       | Accounting |                             |                    |  |   |   |  |   |        |                                           |                             |
| Account group number: | 9876543210 |                             |                    |  |   |   |  |   |        |                                           |                             |
| Available Accounts:   | Se         | elected Accounts.*          |                    |  |   |   |  |   |        |                                           |                             |
|                       | •          | 05500 Wine E<br>02200 ABC C | laskets<br>o       |  |   |   |  |   |        |                                           |                             |
| Save Cancel           |            |                             |                    |  |   |   |  |   |        |                                           |                             |

#### A message displays, confirming the new account group has been created

|                |                                                       |                                  |                | User Role: Customer Administrator |  |  |  |
|----------------|-------------------------------------------------------|----------------------------------|----------------|-----------------------------------|--|--|--|
| Home Deposits  | Reports Research A                                    | dministration Aged Open Deposits |                | User resources   Hide tips Close  |  |  |  |
|                |                                                       |                                  |                |                                   |  |  |  |
|                | Account Group Search                                  |                                  |                |                                   |  |  |  |
| Customers      | Customer:                                             |                                  |                |                                   |  |  |  |
| Details        |                                                       |                                  |                |                                   |  |  |  |
| Account Groups | 1 The new account group has been successfully created |                                  |                |                                   |  |  |  |
| Users          | Account group:                                        | Search Show                      | All            |                                   |  |  |  |
| Rule Accounts  |                                                       |                                  |                |                                   |  |  |  |
| Custom Fields  | List of Account Groups                                |                                  |                |                                   |  |  |  |
| Preferences    | Tasks                                                 | Account Group <b>Y</b>           |                | Account Group Number 🔻            |  |  |  |
|                | Displaying 0 of 0                                     |                                  | All 5 10 20 50 |                                   |  |  |  |
|                |                                                       |                                  |                |                                   |  |  |  |
|                | Create New Account Group                              |                                  |                |                                   |  |  |  |

### **Modifying an Account Group**

- To modify an account group:
  - 1. Click on the **Account Groups** link from the Administration tab.
  - 2. Search for the account group you want to modify, or click **Show All**.

| Home D                   | Deposits Reports Research | Administration Aged Open Deposits |                | Lier Role: Oustoner Administrator<br>User resources   Hide tips   Glose |
|--------------------------|---------------------------|-----------------------------------|----------------|-------------------------------------------------------------------------|
|                          | Account Group Search      |                                   |                |                                                                         |
| Customers                | Customer:                 |                                   |                |                                                                         |
| Details<br>Account Group | Account group:            | Search Show                       | v All          |                                                                         |
| Users                    | List of Account Groups    |                                   |                |                                                                         |
| Rule Accounts            | Tasks                     | Account Group 🝸                   |                | Account Group Number 🔻                                                  |
| Custom Fields            | <u>⊿ ×</u>                | Accounting                        |                | 0876543210                                                              |
|                          | <u> </u>                  | Billing                           |                | 10000                                                                   |
| Preferences              | <u> </u>                  | East Division                     |                |                                                                         |
|                          | <u> 🛃 🗙</u>               | Headquarters                      |                |                                                                         |
|                          | <u> </u>                  | Main                              |                |                                                                         |
|                          | <u> </u>                  | Test                              |                |                                                                         |
|                          | <u> </u>                  | West Division                     |                |                                                                         |
|                          | Displaying 1-7 of 7       |                                   | All 5 10 20 50 |                                                                         |
|                          | Create New Account Group  | l                                 |                |                                                                         |

- 3. Click the Edit icon  $\checkmark$  next to the account group you want to modify.
- 4. Modify the information and select **Save** or **Cancel**.

| Home Deposits Repor                      | is Research Administration | Aged Open Deposits          | Uar fois Cutore Ammation<br>Marimeaurea I Histoisa Close |
|------------------------------------------|----------------------------|-----------------------------|----------------------------------------------------------|
| Account group:"<br>Account group number: | Accounting<br>9676543210   |                             |                                                          |
| Available Accounts:                      | Selected Accounts*         | e Bastets<br>5 Co<br>7 Corp |                                                          |

A message displays, confirming the changes have been saved

|               | Account Group Search                   |                                                                       |                     |
|---------------|----------------------------------------|-----------------------------------------------------------------------|---------------------|
| stomers       | Customer:                              |                                                                       |                     |
| etails        |                                        |                                                                       |                     |
| ccount Groups | The changes to the acco                | unt group have been saved                                             |                     |
|               |                                        |                                                                       |                     |
| 363           | Account group:                         | Search Show All                                                       |                     |
| ule Accounts  | Unit of Assessed Oncome                |                                                                       |                     |
| ustom Fields  | List of Account Groups                 |                                                                       |                     |
| references    | Tasks                                  | Account Group Y                                                       | Account Group Numbe |
|               | <u> 1</u> X                            | Accounting                                                            | 9876543             |
|               |                                        |                                                                       |                     |
|               | <u> 1</u> ×                            | Billing                                                               |                     |
|               | <u> </u>                               | Bast Division                                                         |                     |
|               | <u>₹</u> ×<br><u>₹</u> ×<br><u>₹</u> × | simg<br>East Division<br>Headquarters                                 |                     |
|               | <u> </u>                               | sinng<br>East Division<br>Headquarters<br>Main                        | _                   |
|               | 1 ×<br>1 ×<br>1 ×<br>1 ×               | aling<br>East Division<br>Hastquarkers<br>Main<br>Test                | -                   |
|               | <u> </u>                               | aling<br>East Division<br>Headguaners<br>Man<br>Test<br>Wasi Division | -                   |

#### **Deleting an Account Group**

- ► To delete an account group:
  - 1. Click the Account Groups link from the Administration tab.

| Home Deposits             | Reports Research       | Administration Aged Open Deposits |                | User Role: Customer Administrato<br>User resources   Hide tips   Close |
|---------------------------|------------------------|-----------------------------------|----------------|------------------------------------------------------------------------|
|                           | Account Group Search   |                                   |                |                                                                        |
| Customers                 | Customer:              |                                   |                |                                                                        |
| Details<br>Account Groups | Account group:         | Search Show                       | IIA            |                                                                        |
| Users                     | List of Account Groups |                                   |                |                                                                        |
| Rule Accounts             | Tasks                  | Account Group Y                   |                | Account Group Number <b>Y</b>                                          |
| Custom Fields             | Displaying 0 of 0      |                                   | All 5 10 20 50 |                                                                        |
| Preferences               | Create New Account Gro | up                                |                |                                                                        |

2. Search for the account group you want to delete, or click Show All.

| Home Deposits             | Reports Research Administration | n Aged Open Deposits           | User Role: Customer Administrator<br>User resources   Hide Ilics   Close                                                                                                    |  |  |  |  |  |  |
|---------------------------|---------------------------------|--------------------------------|----------------------------------------------------------------------------------------------------|--|--|--|--|--|--|
|                           | Account Group Search            |                                |                                                                                                    |  |  |  |  |  |  |
| Customers                 | Customer:                       |                                |                                                                                                    |  |  |  |  |  |  |
| Details<br>Account Groups | Account group:                  | Account group: Search Show All |                                                                                                    |  |  |  |  |  |  |
| Users                     | List of Account Groups          |                                |                                                                                                    |  |  |  |  |  |  |
| Rule Accounts             | Tasks                           | Account Group 🕎                | Account Group Number 🔻                                                                                                    |  |  |  |  |  |  |
| Custom Fields             | <u> / x</u>                     | Accounting                     | 9676543210                                                                                                    |  |  |  |  |  |  |
|                           | <u></u>                         | Billing                        | 100000                                                                                                    |  |  |  |  |  |  |
| Preterences               | <u>.</u> . ×                    | East Division                  |                                                                                                    |  |  |  |  |  |  |
|                           | <u> / ×</u>                     | Headquarters                   |                                                                                                    |  |  |  |  |  |  |
|                           | <u> / X</u>                     | Main                           |                                                                                                    |  |  |  |  |  |  |
|                           | <u> * ×</u>                     | Test                           |                                                                                                    |  |  |  |  |  |  |
|                           | 📝 🗶 Delete this account group   | West Division                  |                                                                                                    |  |  |  |  |  |  |
|                           | Displaying 1-7 of 7             | All 5 10 20 50                 | <ul> <li>Image: Image: Ima</li></ul> |  |  |  |  |  |  |
|                           | Create New Account Group        |                                |                                                                                                    |  |  |  |  |  |  |

3. Click the **Delete** button. A message appears asking if you want to delete.

|               | Account Group Search   |               |                                              |                      |
|---------------|------------------------|---------------|----------------------------------------------|----------------------|
| stomers       | Customer:              |               |                                              |                      |
| etails        |                        |               |                                              |                      |
| ccount Groups | Account group:         | S             | earch Show All                               |                      |
| sers          | List of Account Groups |               |                                              |                      |
| ule Accounts  | Tasks                  | Account Gro   | up 🔻                                         | Account Group Number |
| etom Fielde   | 1 ×                    | Accounting N  | Aessage from webpage                         | 9878543              |
|               | 1 ×                    | Billing       |                                              |                      |
| eferences     | <u>⊥ ×</u>             | East Division | You are about to delete account group number |                      |
|               | <u> </u>               | Headquarters  | <b>(</b> )                                   |                      |
|               | <u>⊥ ×</u>             | Main          | Do you want to continue?                     |                      |
|               | <u> </u>               | Test          |                                              |                      |
|               | <u>⊥</u> ×             | West Division | OK Cancel                                    |                      |
|               | Displaying 1.7 of 7    |               | OK Carcer                                    |                      |

- 4. Click OK.
- 5. A confirmation appears and the account group list is refreshed.

# Users

This section will show you how to add, modify, and delete a User profile. Changes are done in real time.

**Note.** If a user is deleted in error, they cannot be added back until the next day.

### Adding a New User

- To add a new user:
  - 1. From the Administration tab, click **Users**.
  - 2. Click Create New User.

| Home                  | Deposits | Reports Resear    | h Administration | Aged Open Deposits |              | User Role: Customer Administrator User resources   Hide tips   Close |
|-----------------------|----------|-------------------|------------------|--------------------|--------------|----------------------------------------------------------------------|
|                       |          | User Search       |                  |                    |              |                                                                      |
| Customers             |          | Customer:         |                  |                    |              |                                                                      |
| Details<br>Account Gr | roups    | User ID [         | <b>~</b> [       | Search Show A      | L            |                                                                      |
| Users                 |          | List of Users     |                  |                    |              |                                                                      |
| Rule Accou            | unts     | Tasks             | User ID 🝸        | 🔺 Last Name 🝸      | First Name 🝸 | Email 🔻                                                              |
| Custom Fie            | elds     | Displaying 0 of 0 |                  | All 5 10 20 50     |              |                                                                      |
| Preferences           | 25       | Create New User   |                  |                    |              |                                                                      |

| Homo Doposito Dopo                      | to Bocopreh  | Administration |   |  | User Roi       | e: Customer A |
|-----------------------------------------|--------------|----------------|---|--|----------------|---------------|
| nome Deposits Repo                      | ns Research  | Administration |   |  | User resources | Hide tips     |
|                                         |              |                |   |  |                |               |
| ew User                                 |              |                |   |  |                |               |
| Customer:                               |              |                |   |  |                |               |
| 1 Information                           |              |                |   |  |                | 0 2           |
| User ID:                                | •            |                | ] |  |                |               |
| First name:                             | •            |                |   |  |                |               |
| Last name:                              | •            |                |   |  |                |               |
| Short name                              |              |                |   |  |                |               |
| Email address                           |              |                |   |  |                |               |
| Client requests e-mai<br>communication: | I 🖲 Yes 🔾 No |                |   |  |                |               |
| Phone number                            |              |                |   |  |                |               |
| Time zone:                              | * US Central |                | • |  |                |               |
| State/province:                         | Alabama      | •              |   |  |                |               |
| Other information                       |              |                |   |  |                |               |
|                                         |              |                | , |  |                |               |
|                                         |              |                |   |  | Cancel         | Conti         |

3. Enter the information for the new user:

Note. Fields marked with an asterisk (\*) are required information.

- User ID: (this is the Cash Pro Online ID)
- First Name: First name of the user
- Last Name: Last name of the user
- Short name (optional): Identifier, such as the initials of the user, will be printed on the virtual endorsement
- Email address (optional): Enter email address of the user
- Client Requests no email communication: option to receive email notifications
- Phone number (optional): Phone number of user
- Time Zone: Time zone of the user making the deposits; this determines the deposit deadline
- State/Province: State/Province of depositor
- Other information
- 4. Click **Next** to move to step 2 of 3.
- 5. Choose the roles you would like the User to have.
- 6. Click > button to assign the selected role.

| Home Deposits Reports Researc                                                                                                | th Administration Aged Open Deposits | User Role: Ci<br>User resources   } | stomer Admi<br>lide tips | nistrator<br><u>Close</u> |
|----------------------------------------------------------------------------------------------------|--------------------------------------|-------------------------------------|--------------------------|---------------------------|
| New User                                                                                                    |                                      |                                     | -                        |                           |
| 2 Roles                                                                                                    |                                      | G                                   | 0                        | 3                         |
| Available roles:<br>OSR<br>Customer Administrator<br>Financial Officer<br>Limited Operator<br>Operator<br>Report Viewer<br>L | Assigned roles:                      |                                     |                          |                           |
|                                                                                                    | Bet                                  | k Cancel                            | Continue                 |                           |

7. If prompted, enter the deposit thresholds (not required for all roles). These thresholds can limit the dollar value or number of items a user can deposit. This is useful when training new employees and can be changed real time.

| New User                                                                                                    |                 |                |                      |
|----------------------------------------------------------------------------------------------------|-----------------|----------------|----------------------|
| Customer: Bank User Guide                                                                                                    |                 |                |                      |
| 2 Roles                                                                                                    |                 |                | 0 2 3                |
| Available roles:                                                                                                    | Assigned roles: |                |                      |
| CSR<br>Customer Administrator<br>Financial Officer<br>Limited Operator<br>Mobile<br>Report Viewer<br>Single Deposit and Item Limits | Operator        |                |                      |
| Capture source: Scanner                                                                                                    | $\checkmark$    |                |                      |
| Туре                                                                                                    |                 | Customer Limit | Override             |
| Deposit amount                                                                                                    |                 | 25,000,000.00  | 500,000.00           |
| Item amount                                                                                                    |                 | 25,000,000.00  | 500,000.00           |
| Approved item amount                                                                                                    |                 | -              | -                    |
| Item count                                                                                                    |                 | 500            |                      |
|                                                                                                    |                 |                | Back Cancel Continue |

- 8. Click **Continue** to proceed to step 3 of 3.
- 9. Assign the required account groups by highlighting the account group you want assigned to the user.

|                          |   |                         | <br>Locitority   linearer : |
|--------------------------|---|-------------------------|-----------------------------|
| w User                   |   |                         |                             |
| ustomer:                 |   |                         |                             |
| 3 Account Group          |   |                         | 00                          |
| vailable account groups: |   | Assigned account groups |                             |
| ecounting                |   |                         |                             |
| alling<br>East Division  |   |                         |                             |
| leadquarters             |   |                         |                             |
| Vest Division            | • |                         |                             |
|                          |   |                         |                             |
|                          |   |                         |                             |

10. Click > button to assign the selected Account groups

| Home                                                            | Deposits               | Reports | Research | Administration                                | Aged Open Deposits | User Naie Costoner Amminia<br>Uzer mesourises   Hids Eise   Ci |
|-----------------------------------------------------------------|------------------------|---------|----------|-----------------------------------------------|--------------------|----------------------------------------------------------------|
| New User                                                        |                        | -       | -        |                                               |                    |                                                                |
| Customer:                                                       |                        |         |          |                                               |                    |                                                                |
| 3 Ac                                                            | count Group            |         |          |                                               |                    | 0 0 0                                                          |
| Available ac<br>Billing<br>East Divis<br>Headquar<br>West Divis | sion<br>rters<br>ision |         | k<br>K   | Assigned account groups<br>Accounting<br>Main |                    |                                                                |
|                                                                 |                        |         |          |                                               |                    | Back Cancel Save                                               |

#### 11. Click Save.

| Home Deposits Rep                                         | oorts Research | Administration           | Aged Open Deposits | User Naic Costonne An<br>Uber resources   Hide tice | ninistrator<br><u>Close</u> |
|-----------------------------------------------------------|----------------|--------------------------|--------------------|-----------------------------------------------------|-----------------------------|
| New User                                                  |                |                          | _                  |                                                     |                             |
| Customer:                                                 |                |                          |                    | 0.0                                                 | 8                           |
| Available account groups:                                 |                | Assigned account groups: |                    |                                                     | •                           |
| Billing<br>East Division<br>Headquarters<br>West Division | Þ              | Accounting<br>Main       |                    |                                                     |                             |
|                                                           |                |                          |                    | Back Cancel Eve                                     | re                          |

12. A confirmation appears and the User Search page is refreshed.

| Home Deposits  | Reports Research  | Administration Aged Open Depo    | sits            |              | User resources   Hide tios |  |  |  |  |  |
|----------------|-------------------|----------------------------------|-----------------|--------------|----------------------------|--|--|--|--|--|
|                | User Search       |                                  |                 |              |                            |  |  |  |  |  |
| ustomers       | Customer:         |                                  |                 |              |                            |  |  |  |  |  |
| Details        |                   |                                  |                 |              |                            |  |  |  |  |  |
| Account Groups | User ha           | User has been successfully added |                 |              |                            |  |  |  |  |  |
| Users          |                   |                                  | Search Show All |              |                            |  |  |  |  |  |
| Rule Accounts  |                   |                                  |                 |              |                            |  |  |  |  |  |
| Custom Fields  | List of Users     |                                  |                 |              |                            |  |  |  |  |  |
| Preferences    | Tasks             | User ID 🕎                        | 🔺 Last Name 🝸   | First Name 🝸 | Email 🝸                    |  |  |  |  |  |
|                | Displaying 0 of 0 |                                  | All 5 [10] 2    | 0 50         |                            |  |  |  |  |  |
|                | Croate New User   |                                  |                 |              |                            |  |  |  |  |  |
|                | Create New Over   |                                  |                 |              |                            |  |  |  |  |  |

### Modifying an Existing User

- ► To modify an existing user:
  - 1. From the Administration tab, click the **Users** link.

|                           |                   |                   |                    |              | User Role: Customer Administra   |
|---------------------------|-------------------|-------------------|--------------------|--------------|----------------------------------|
| Home Deposits             | Reports Resear    | ch Administration | Aged Open Deposits |              | User resources   Hide tips   Clo |
|                           |                   |                   |                    |              |                                  |
|                           | User Search       |                   |                    |              |                                  |
| Customers                 | Customer:         |                   |                    |              |                                  |
| Details<br>Account Groups | User ID           | <b>~</b>          | Search             | Show All     |                                  |
| Users                     | List of Users     |                   |                    |              |                                  |
| Rule Accounts             | Tasks             | User ID 🔻         | 🔺 Last Name 🝸      | First Name 🔻 | Email 🝸                          |
| Custom Fields             | Displaying 0 of 0 |                   | All 5 10 2         | 0 50         |                                  |
| Preferences               |                   |                   |                    |              |                                  |
|                           | Create New User   |                   |                    |              |                                  |
|                           |                   |                   |                    |              |                                  |

- 2. Search for an existing user using the search box, or click **Show All**.
- 3. Edit the user information by clicking on the **Edit** icon  $\checkmark$  .

| stomer.               |                                                                                                    |             |                     |         |         |
|-----------------------|----------------------------------------------------------------------------------------------------|-------------|---------------------|---------|---------|
| ser ID                | •                                                                                                    | Search Show | All                 |         |         |
| list of Users         |                                                                                                    |             |                     |         |         |
| Tasks                 | 🖝 User ID 🔻                                                                                                    | Last Name 🕎 | First Name <b>Y</b> | Email 🕎 |         |
| <u>/ X</u>            | and the second second sec | 100 A       |                     |         |         |
| 1 X                   |                                                                                                    |             |                     |         |         |
| 1 ×                   |                                                                                                    |             |                     |         |         |
| 1                     |                                                                                                    |             |                     |         |         |
| 1 X                   |                                                                                                    |             |                     |         |         |
| Displaying 6-10 of 17 |                                                                                                    |             | All 5 10 20 50      |         | 1 2 3 4 |

4. Edit the Users Details. You can edit roles, edit account groups, change report access (default is access to all report types), and exclude accounts.

|                      | User Details                                                                            |               |                                                  |   |                                                                                                    |          |                         |  |
|----------------------|-----------------------------------------------------------------------------------------|---------------|--------------------------------------------------|---|----------------------------------------------------------------------------------------------------|----------|-------------------------|--|
| Customers<br>Details | Company: Bank User Guide<br>User:                                                       |               |                                                  |   |                                                                                                    |          |                         |  |
| Account Groups       | User Information                                                                        |               |                                                  |   |                                                                                                    |          |                         |  |
| Users                | User ID:<br>First name: CashPro<br>Phone number:<br>Stateprovince: Alabama<br>Edit User |               | Enat:<br>Lat name: User<br>Time zone: US Cettral |   |                                                                                                    |          |                         |  |
|                      | Assigned Roles and Limits                                                               |               | Assigned Account Groups                          |   | Assigned Reports                                                                                                    |          | Excluded Accounts       |  |
|                      | Roles:<br>Customer Administrator                                                        |               | Master                                           | < | Client Account Listing Export File<br>Client User Listing Export File<br>Deposit Details by Account Report<br>Deposit Details by Deposit Number<br>Standard Export File | <b>^</b> |                         |  |
|                      | Single Deposit and Item Limits:<br>Capture source: Scanner                              | ¥             | Edit Account Groups                              |   | Edit Report Access                                                                                                    |          | Edit Account Exclusions |  |
|                      | Туре                                                                                    | Scanner       |                                                  |   |                                                                                                    |          |                         |  |
|                      | Deposit amount                                                                          | 25,000,000.00 |                                                  |   |                                                                                                    |          |                         |  |
|                      | Approved item amount                                                                    | 25,000,000.00 |                                                  |   |                                                                                                    |          |                         |  |
|                      | Item count                                                                              | 500           |                                                  |   |                                                                                                    |          |                         |  |
|                      | Edit Roles And Limits                                                                   |               |                                                  |   |                                                                                                    |          |                         |  |

- To edit user roles, click the **Edit Roles** tab, make the required changes, and click **Save**.
- To edit Account groups, click the **Edit Account Groups** button, make the required changes, and click **Save**.
- To edit report access, click the **Edit Report Access** button, make the required changes, and click on **Save**.
- To edit account exclusions, click the Edit Account Exclusions button, make the required changes, and click Save.
- 5. A confirmation appears and the User Details page is refreshed.

|                | User Details                     |                                   |                         |                                                                                                    |                         |  |  |  |  |  |
|----------------|----------------------------------|-----------------------------------|-------------------------|----------------------------------------------------------------------------------------------------|-------------------------|--|--|--|--|--|
| Customers      | Company: Bank User Guide         | Xmpany: Bank User Guide           |                         |                                                                                                    |                         |  |  |  |  |  |
| Details        | User:                            | 96°.                              |                         |                                                                                                    |                         |  |  |  |  |  |
| Account Groups |                                  | Chonese Museum have Rean Street   |                         |                                                                                                    |                         |  |  |  |  |  |
|                | Changes to user                  | Unangies to user nave been saved. |                         |                                                                                                    |                         |  |  |  |  |  |
| Users          |                                  |                                   |                         |                                                                                                    |                         |  |  |  |  |  |
| Details        | User Information                 |                                   |                         |                                                                                                    |                         |  |  |  |  |  |
| Rule Accounts  | Lines ID.                        |                                   |                         |                                                                                                    |                         |  |  |  |  |  |
| Custom Fields  | User ID.                         |                                   |                         | Email.                                                                                                    |                         |  |  |  |  |  |
| Preferences    | First name: CashPro              |                                   |                         | Last name: User                                                                                            |                         |  |  |  |  |  |
| _              | Phone number:                    |                                   |                         | Time zone: US Central                                                                                      |                         |  |  |  |  |  |
|                | State/province: Alabama          |                                   |                         |                                                                                                    |                         |  |  |  |  |  |
|                | Assigned Roles and Limits        |                                   | Assigned Account Groups | Assigned Reports                                                                                           | Excluded Accounts       |  |  |  |  |  |
|                | Roles:<br>Customer Administrator |                                   | Master                  | Client Account Listing Export File<br>Client User Listing Export File<br>Deposit Details by Account Report |                         |  |  |  |  |  |
|                |                                  |                                   |                         | Standard Export File                                                                                       | *                       |  |  |  |  |  |
|                | Single Deposit and Item Limits:  |                                   | Edit Account Groups     | Edit Report Access                                                                                         | Edit Account Exclusions |  |  |  |  |  |
|                | Capture source: Scanner          | ~                                 |                         |                                                                                                    |                         |  |  |  |  |  |
|                | Туре                             | Scanner                           |                         |                                                                                                    |                         |  |  |  |  |  |
|                | Deposit amount                   | 25,000,000.00                     |                         |                                                                                                    |                         |  |  |  |  |  |
|                | Item amount                      | 25,000,000.00                     |                         |                                                                                                    |                         |  |  |  |  |  |
|                | Approved item amount             | -                                 |                         |                                                                                                    |                         |  |  |  |  |  |
|                | Item count                       | 500                               |                         |                                                                                                    |                         |  |  |  |  |  |
|                | Edit Roles And Limits            |                                   |                         |                                                                                                    |                         |  |  |  |  |  |
|                | 1                                |                                   |                         |                                                                                                    |                         |  |  |  |  |  |

#### **Deleting an Existing User**

- ► To delete an existing user:
  - 1. From the Administration tab, click the **Users** link.
  - 2. Search for an existing user using the search box, or click **Show All**.

|                |                   |                     |                    |              | User Role: Customer Administrator  |
|----------------|-------------------|---------------------|--------------------|--------------|------------------------------------|
| Home Deposits  | Reports Rese      | arch Administration | Aged Open Deposits |              | User resources   Hide tips   Close |
|                |                   |                     |                    |              |                                    |
|                | User Search       |                     |                    |              |                                    |
| Customers      | Customer:         |                     |                    |              |                                    |
| Details        |                   |                     |                    |              |                                    |
| Account Groups | User ID           | <b>~</b>            | Search             | Show All     |                                    |
| Users          | List of Users     |                     |                    |              |                                    |
| Rule Accounts  | Tasks             | User ID <b>T</b>    | 🔺 Last Name 🝸      | First Name 🝸 | Email 🝸                            |
| Custom Fields  | Displaying 0 of 0 |                     | All 5 10 20 5      | D            |                                    |
| Preferences    |                   |                     |                    |              |                                    |
|                | Create New User   |                     |                    |              |                                    |
|                |                   |                     |                    |              |                                    |

3. Delete the user information by clicking the Delete  $\times$  icon.

|                           | User Search   |                                                                                                    |             |                |                                     |             |
|---------------------------|---------------|----------------------------------------------------------------------------------------------------|-------------|----------------|-------------------------------------|-------------|
| ustomers                  | Customer:     |                                                                                                    |             |                |                                     |             |
| Details<br>Account Groups | User ID       | ]                                                                                                    | Search Show | All            |                                     |             |
| Users                     | List of Users |                                                                                                    |             |                |                                     |             |
| Rule Accounts             | Tasks         | 🕶 User ID 🕎                                                                                                    | Last Name 🕎 | First Name 🕎   | Email 🔻                             |             |
| Custom Fields             | <u> / X</u>   |                                                                                                    |             |                |                                     |             |
| Destamanas                | <u>⊥ ×</u>    | 10000                                                                                                    |             |                |                                     |             |
| reierendes                | <u> </u>      | and the second second s | demo        | test           |                                     |             |
|                           | Delete this u | ser                                                                                                    |             |                | and the second second second second |             |
|                           | <u> </u>      | and the second second sec                                                                                                    |             |                |                                     |             |
|                           |               |                                                                                                    |             | AN (6 10 20 50 |                                     | 4 1 2 2 4 1 |

4. A pop-up will ask if you want to delete the user.

| User Search                                                              |             |                                                          |  |
|--------------------------------------------------------------------------|-------------|----------------------------------------------------------|--|
| User ID                                                                  | 7           | Search Show All                                          |  |
| List of Users                                                            |             |                                                          |  |
| Tasks                                                                    | ▼ User ID ▼ | Last Name Y Email Y                                      |  |
| <u> / x</u>                                                              |             | Message from webpage                                     |  |
| <u><u>i</u> ×<br/><u>i</u> ×<br/><u>i</u> ×<br/>Direbuice 6 10 of 17</u> |             | Vou are about to delete user<br>Do you want to continue? |  |
| Create New User                                                          |             | OK Cancel                                                |  |

5. A confirmation appears in green.

| User                   | has been deleted |                 |              |         |         |
|------------------------|------------------|-----------------|--------------|---------|---------|
|                        | 1                |                 |              |         |         |
| ser iD                 |                  | Search Show All |              |         |         |
| List of Users          |                  |                 |              |         |         |
| Tasks                  | User ID 🔻        | 👻 Last Name 🍸   | First Name 🔻 | Email 🔻 |         |
| 📝 🗙                    | 1000             | 100             | 100          |         |         |
| 1 X                    |                  |                 |              |         |         |
| 1 ×                    | 10000            |                 |              |         |         |
| 1 ×                    |                  |                 |              |         |         |
| 1 ×                    |                  |                 |              |         |         |
| Displaying 11-15 of 16 |                  | AIL (           | 10 20 50     |         | 1 2 3 4 |

# **Rules**

A Customer Administrator and Operators are able to create rules within Remote Deposit. Rules are created based on the MICR (if check rule is used) or OCR (if remittance rule is used) of the item scanned. There are two rule types available.

- 1. **Hot List:** This rule flags items for operator review that your company has determined as non acceptable. For example, a check from an individual that is required to pay by money order or a check from a client that has contributed the maximum amount to a retirement fund.
- 2. **Auto Populate:** This rule is used to populate predefined custom fields when an item is scanned. For example, an apartment number, policy number, or contact information. The data is carried to the custom field columns that can be exported into other applications. You must have a rule for each unique account/routing transit combination.

### Creating a Rule

- To create a rule:
  - 1. From the Administration tab, click **Rule Accounts > Create New Rule**.

| Home Deposits | Reports Research    | Administration Aged Open Deposits |                   |                             | User Role: Customer Administrator<br>User resources   Hide tips Close |
|---------------|---------------------|-----------------------------------|-------------------|-----------------------------|-----------------------------------------------------------------------|
|               | Rule/Account Search |                                   |                   |                             |                                                                       |
| Details       | Customer:           | locount number                    | Search Show All   |                             |                                                                       |
| Users         | List of Accounts    |                                   |                   |                             |                                                                       |
| Rule Accounts | Tasks               | Account Number 🍸                  | Routing/Transit 🕎 | Description <b>T</b>        |                                                                       |
| Custom Fields | 1 X                 | 0987654321                        | 111000025         | Rule for Account 0987654321 |                                                                       |
|               | <u> </u>            | 1234587890                        | 111000025         | New item accounts           |                                                                       |
| Preferences   | Displaying 1-2 of 2 |                                   | All 5 10 20 50    |                             | 41 🕨                                                                  |
|               | Create New Rule     | Create New Rule Account           |                   |                             |                                                                       |

The New Rule screen appears.

2. Name the rule and choose the rule type.

| New Rule                       |                      |
|--------------------------------|----------------------|
| Customer:                      |                      |
| Description.*                  |                      |
| Rule type:*                    | Autopopulating field |
| Custom field to autopopulate.* | Account Number       |
| Value to use in custom field:* |                      |
|                                | Save Cancel          |

- 3. For Hot List, click **Save**. For Auto populating field, perform steps 4, 5 and 6.
- 4. Choose the custom field to auto populate.
- 5. Choose a value to populate in the custom field.
- 6. Click Save.
- 7. A confirmation appears and the Rule/Account Search page is refreshed.

| Rule/Account Search | Rule/Account Search                             |                   |                      |  |  |  |  |  |  |
|---------------------|-------------------------------------------------|-------------------|----------------------|--|--|--|--|--|--|
| Customer: cpositma  | Customer opositina                              |                   |                      |  |  |  |  |  |  |
| Success: Rule Ne    | Success: Rule New Rule was successfully created |                   |                      |  |  |  |  |  |  |
| Check 🗸             | Check 🛛 Account number 🖌 Search Show All        |                   |                      |  |  |  |  |  |  |
| List of Accounts    |                                                 |                   |                      |  |  |  |  |  |  |
| Tasks               | Account Number 🔻                                | Routing/Transit 🝸 | Description <b>T</b> |  |  |  |  |  |  |
| Displaying 0 of 0   |                                                 | All 5 10 20 50    | •                    |  |  |  |  |  |  |
| Create New Rule     | Create New Rule Account                         |                   |                      |  |  |  |  |  |  |

#### **Creating a New Rule Account**

- ► To create a new rule account:
  - 1. From the Administration tab, click **Rule Accounts > Create New Rule Account**.

| Remote Deposit |                     |                                      |                          |                                                  |                                      |
|----------------|---------------------|--------------------------------------|--------------------------|--------------------------------------------------|--------------------------------------|
| Home Deposits  | Reports Resear      | ch Administration Aged Open Deposits |                          | User Role: Customer<br>User resources   Hide tij | r Administrator<br><u>DS   Close</u> |
|                | Rule/Account Search |                                      |                          |                                                  |                                      |
| Customers      | Customer:           |                                      |                          |                                                  |                                      |
| Details        | Cheek               | Assount number                       | Farrah                   | Chow All                                         |                                      |
| Account Groups | CHECK               |                                      | Sedici                   | SHOW AII                                         |                                      |
| Users          | List of Accounts    |                                      |                          |                                                  |                                      |
| Rule Accounts  | Tasks               | Account Number 🝸                     | Routing/Transit <b>Y</b> | Description <b>T</b>                             |                                      |
| Custom Fields  | Displaying 0 of 0   |                                      | All 5 10 20 50           |                                                  |                                      |
| Preferences    | Create New Rule     | Create New Rule Account              |                          |                                                  |                                      |

2. Choose the item type.

| Customer:                                                                                                    |             |                  |   |                 |  |  |
|----------------------------------------------------------------------------------------------------|-------------|------------------|---|-----------------|--|--|
| Item type:*                                                                                                   | Check     C | emittance coupon |   |                 |  |  |
| Account number:*                                                                                              |             |                  | ] |                 |  |  |
| Routing/transit:*                                                                                             |             |                  |   |                 |  |  |
| Description:*                                                                                                 |             |                  |   |                 |  |  |
| Available rules:                                                                                              | Se          | lected rules:    |   |                 |  |  |
| auto pop<br>Autopopulate<br>bad check<br>comments<br>Customer Notes<br>New Rule 1<br>New Rule 2<br>New Rule 3 | ▲<br>●<br>● |                  |   | Create New Rule |  |  |

- 3. If **Check** is selected:
  - a. Enter the account number found in the MICR line of the check.
  - b. Enter the Routing Transit number of the check.
  - c. Enter the description.
- 4. If **Remittance** is selected:
  - a. Choose the coupon type.
  - b. Choose the zone name.
  - c. Choose the field name.
  - d. Enter the field value.
  - e. Enter the description.
- 5. Add the rules you want assigned.

#### **Editing a Rule Account**

- To edit a rule account:
  - 1. From the Administration tab, click **Rule Accounts**.
  - 2. Search for a rule using the drop-down, or click **Show All**.

| Home                   | Deposits | Reports      | Research | Administration  | Aged Open Deposits      |                          |                      | User Role: Customer Administrator |
|------------------------|----------|--------------|----------|-----------------|-------------------------|--------------------------|----------------------|-----------------------------------|
|                        |          | Rule/Account | t Search |                 |                         |                          |                      |                                   |
| Customers              |          | Customer:    |          |                 |                         |                          |                      |                                   |
| Details<br>Account Gro | ups      | Check        | ~        | Account number  | ¥                       |                          | Search Show All      |                                   |
| Users                  |          | List of Ac   | counts   |                 |                         |                          |                      |                                   |
| Rule Accour            | its      | Tasks        |          |                 | Account Number <b>Y</b> | Routing/Transit <b>Y</b> | Description <b>Y</b> |                                   |
| Custom Field           | ds       | Displaying   | 0 of 0   |                 |                         | All 5 10 20 50           |                      |                                   |
| Preferences            |          | Create Ne    | ew Rule  | Create New Rule | Account                 |                          |                      |                                   |

3. Edit the rule account by clicking on the Edit the Rule Account icon  $\checkmark$  .

|                | Rule/Account Search |                  |                          |                             |       |
|----------------|---------------------|------------------|--------------------------|-----------------------------|-------|
| istomers       | Customer:           |                  |                          |                             |       |
| Details        | _                   |                  |                          |                             |       |
| Account Groups | Check               | Account number   | Search Show All          |                             |       |
| Jsers          | List of Accounts    |                  |                          |                             |       |
| Rule Accounts  | Tasks               | Account Number 🕎 | Routing/Transit <b>T</b> | Description <b>T</b>        |       |
| Custom Fields  | <u>⊿</u> X          | 0987654321       | 111000025                | Rule for Account 0987654321 |       |
|                | <b>X ⊻</b>          | 1234567890       | 111000025                | New item accounts           |       |
| Preferences    | Displaying 1-2 of 2 |                  | All 5 10 20 50           |                             | I 1 🕨 |

4. Modify the existing information and click **Save**.

|                                                                                                    |                         |                    | User Role: Customer Admin  | nistrator |
|----------------------------------------------------------------------------------------------------|-------------------------|--------------------|----------------------------|-----------|
| Home Deposits Reports                                                                                                    | Research Administration | Aged Open Deposits | User resources   Hide tips | Close     |
|                                                                                                    |                         |                    |                            | _         |
| Edit Rule Account                                                                                                    |                         |                    |                            |           |
| Customer:                                                                                                    |                         |                    |                            |           |
| Account number.*                                                                                                    | 1234587890              |                    |                            |           |
| Routing/transit*                                                                                                    | 1110000                 |                    |                            |           |
| Description.*                                                                                                    | New item accounts       |                    |                            |           |
| Available rules:                                                                                                    | Selected rules:         |                    |                            |           |
| auto pop<br>Autopopulate_triage<br>comments<br>Customer Notes<br>New Rule 1<br>New Rule 1<br>New Rule 3<br>New Rule 3<br>New Rule 3 | bed check               | Create New Rule    |                            |           |
| Save Cancel                                                                                                    |                         |                    |                            |           |

#### **Deleting a Rule Account**

- ► To delete a rule account:
  - 1. From the Administration tab, click **Rule Accounts**.

|                      |          |             |          |                 |                         |                          |                      | User Role      | E: Customer Ar | dministrator |
|----------------------|----------|-------------|----------|-----------------|-------------------------|--------------------------|----------------------|----------------|----------------|--------------|
| Home                 | Deposits | Reports     | Research | Administration  | Aged Open Deposits      |                          |                      | User resources | Hide tips      | Close        |
|                      | 11       | Rule/Accoun | t Search |                 |                         |                          |                      |                |                |              |
| Customers            |          | Customer:   |          |                 |                         |                          |                      |                |                |              |
| Details<br>Account G | Groups   | Check       | ~        | Account number  | ¥                       |                          | Search Show All      |                |                |              |
| Users                |          | List of Ac  | counts   |                 |                         |                          |                      |                |                |              |
| Rule Acco            | ounts    | Tasks       |          |                 | Account Number <b>Y</b> | Routing/Transit <b>T</b> | Description <b>Y</b> |                |                |              |
| Custom Fi            | ields    | Displaying  | 0 of 0   |                 |                         | All 5 10 20 50           |                      |                |                |              |
| Preference           | es       | Create N    | ew Rule  | Create New Rule | Account                 |                          |                      |                |                |              |

- 2. Search for a rule using the drop-down, or click Show All.
- 3. Delete the rule account by clicking on the Delete this Rule  $\times$  icon.

|                           | Rule/Account Search         |                                          |                 |                             |  |  |  |  |  |  |
|---------------------------|-----------------------------|------------------------------------------|-----------------|-----------------------------|--|--|--|--|--|--|
| ustomers                  | Customer.                   |                                          |                 |                             |  |  |  |  |  |  |
| Details<br>Account Groups | Check 🖌                     | Check Y Account number Y Search Show All |                 |                             |  |  |  |  |  |  |
| Users                     | List of Accounts            |                                          |                 |                             |  |  |  |  |  |  |
| Rule Accounts             | Tasks                       | Account Number <b>Y</b>                  | Routing/Transit | Description <b>Y</b>        |  |  |  |  |  |  |
| Custom Fields             | <u> / X</u>                 | 0987854321                               | 111000025       | Rule for Account 0987854321 |  |  |  |  |  |  |
|                           | <u> </u>                    | 1234567890                               | 111000025       | New item accounts           |  |  |  |  |  |  |
| Preferences               | Displaying Delete this rule | a account                                | All 5 10 20 50  |                             |  |  |  |  |  |  |

4. A pop-up will ask if you want to delete the Rule Account.

| Home Deposits                      | Reports Research A             | dministration      | Aged Open Deposits                                                                              | User Role: Customer Adm<br>User resources   Hide tips |
|------------------------------------|--------------------------------|--------------------|-------------------------------------------------------------------------------------------------|-------------------------------------------------------|
|                                    | Rule/Account Search            |                    |                                                                                                 |                                                       |
| Customers                          | Customer:                      | [                  | Message from webpage                                                                            |                                                       |
| Details<br>Account Groups<br>Users | Check Acco<br>List of Accounts | sunt number        | You are about to delete rule account 1234567890 - New item accounts<br>Do you want to continue? |                                                       |
| Rule Accounts                      | Tasks                          | Account N          |                                                                                                 | Description <b>Y</b>                                  |
| Custom Fields                      | / X                            | 123456789          | OK Cancel                                                                                       | New item accounts                                     |
| Preferences                        | Displaying 1-2 of 2            | C                  | Al 5 (10) 20 50                                                                                 |                                                       |
|                                    | Create New Rule Cre            | ate New Rule Accor | unt                                                                                             |                                                       |

# **Custom Fields**

Custom Fields are defined by your company. They appear on the Edit Item page for data input and can also be exported. These fields are used to either manually add information to items (for example, an invoice number), or can be auto populated with static information (apartment or policy number).

Thirty five (35) custom fields can be assigned to each item scanned. First you must create the custom field, and then you can assign it to depository accounts.

When custom field data flows to reports, the field columns will be listed in the order in which the custom fields were created. You may reorder the fields within the reports section of the preferences tab.

| Data Type | Format                                                             | Example         | Description                                                                                             |
|-----------|--------------------------------------------------------------------|-----------------|----------------------------------------------------------------------------------------------------|
| Numeric   | ######################################                             | 1234567         | Any combination of<br>numbers, up to 100<br>characters in length.                                       |
| Currency  | \$##,###,###.00                                                    | \$99,999,999.99 | Dollar amount up to the<br>maximum of<br>\$99,999,999.99 includes<br>dollar sign and commas.            |
|           | #######.00                                                         | 9999999.99      | Dollar amount up to the<br>maximum of<br>\$99,999,999.99 does not<br>include dollar sign and<br>commas. |
| Text      | 123abc!@#                                                          | Apt 12          | Free form text up to 100 characters in length.                                                          |
| Date      | mm/dd/yy<br>mm/dd/yy hh:mm:ss<br>mm/dd/yyyy<br>mm/dd/yyyy hh:mm:ss | 01/12/11        | Formatted text.                                                                                         |

There are 4 types of custom fields:

#### **Creating a Custom Field**

- ► To create a custom field:
  - 1. From the Administration tab, click **Custom Fields**.
  - 2. Click Create New Custom Field.

| emote Deposit             |                     |                             |                          |                                                                 |
|---------------------------|---------------------|-----------------------------|--------------------------|-----------------------------------------------------------------|
| Home Deposits             | s Reports Rese      | arch Administration Aged Op | nen Deposits             | User Role: Customer Administ<br>User resources   Hide tips   Cl |
|                           | Custom Fields/Accou | unt Search                  |                          |                                                                 |
| Customers                 | Customer:           |                             |                          |                                                                 |
| Details<br>Account Groups | Account Number      | <b>v</b>                    | Search Show All          |                                                                 |
| Users                     | List of Accounts    |                             |                          |                                                                 |
| Rule Accounts             | Tasks               | ▲ Account Description ▼     | Routing/Transit <b>T</b> | Custom Field <b>Y</b>                                           |
| Custom Fields             | Displaying 0 of 0   |                             | All 5 10 20 50           |                                                                 |
| Preferences               | Create New Custo    | om Field                    |                          |                                                                 |

3. Enter the Custom Field name. This name will be used to search for the custom field on the Custom Field/Account Search page.

| New Custom Field                                            |                                           |                                                      |
|-------------------------------------------------------------|-------------------------------------------|------------------------------------------------------|
| Customer:                                                   |                                           |                                                      |
| Name:*                                                      |                                           |                                                      |
| Data type:*                                                 | Autocomplete 🗸                            |                                                      |
| Data source file:*                                          | No data file has been loaded              |                                                      |
|                                                             |                                           | Browse Import Source File                            |
| Minimum Characters Required<br>Before Autocomplete Search:* | 2                                         |                                                      |
| Autocomplete value entry:                                   | Allow unrestricted entry for autocomplete | values                                               |
| When displaying check:                                      | Show custom field                         |                                                      |
|                                                             | Custom field required                     |                                                      |
|                                                             | Remember the last saved value for ite     | ems with the same account and routing/transit values |
| Add locale label:*                                          | English 🔽                                 | Add Locale Label                                     |
| Custom Field                                                |                                           |                                                      |
| Tasks                                                       | Locale                                    | Label                                                |
| Save Cancel                                                 |                                           |                                                      |

- 4. Choose the data type.
- 5. Choose the appropriate Input Validation Pattern for the custom field; this applies to currency and date fields only.
- 6. To make the custom field visible to a user, place a check-mark in the Show Custom Field box.

- 7. Enter the name you want displayed for each custom field in the Add Locale Label frame. It is suggested that this be the same as the Name (1st field of input) and be as descriptive as possible. This is the custom field name that will display to users during deposit and remittance transactions. It will also display on certain reports.
- 8. Click Add a locale label.
- 9. Choose whether you want the custom field to be editable or required.
  - Editable the user decides at the point in capture whether to input custom data)

or

 Required – (the user must input data in order to process the item before transmitting the deposit).

10. Click Save.

#### **Creating an Auto-Complete Custom Field**

- To create an auto-complete custom field:
  - 1. From the New Custom Field page, select the **Autocomplete** entry from the **Data type** drop-down menu. The page refreshes to show the auto-complete custom field configuration options.

| New Custom Field                                            |                                                                                          |       |
|-------------------------------------------------------------|------------------------------------------------------------------------------------------|-------|
| Customer.                                                   |                                                                                          |       |
| Name:*                                                      |                                                                                          |       |
| Data type.*                                                 | Autocomplete                                                                             |       |
| Data source file:*                                          | No data file has been loaded                                                             |       |
|                                                             | Browse Import Source File                                                                |       |
| Minimum Characters Required<br>Before Autocomplete Search:* | 2 2                                                                                      |       |
| Autocomplete value entry:                                   | Allow unrestricted entry for autocomplete values                                         |       |
| When displaying check:                                      | Show custom field                                                                        |       |
|                                                             | Custom field required                                                                    |       |
|                                                             | Remember the last saved value for items with the same account and routing/transit values |       |
| Add locale label.*                                          | English 🖌 Add Locale Label                                                               |       |
| Custom Field                                                |                                                                                          |       |
| Tasks                                                       | Locale                                                                                   | Label |

- 2. Enter an appropriate name for the custom field in the Name field.
- 3. If you do not want the selected customer to be able to edit this custom field definition, select the **Defined by bank** check box.
- 4. Import the source file containing the auto-complete data you wish to set for the custom field:

**Note:** The source file must be CSV-formatted and must conform to the following specifications:

- The first row must include a short description of the file data.
- Subsequent rows contain each data element, with one element identified per line. For example:
  - o Inv 12345
  - o Inv 67890
  - Blank lines will be ignored.
  - Example Import File:

| 4 | A           | В    | С |
|---|-------------|------|---|
| 1 | Invoice Nun | nber |   |
| 2 | 00123       |      |   |
| 3 | 00234       |      |   |
| 4 | 00345       |      |   |
| 5 | 00456       |      |   |
| 6 | 00567       |      |   |
| 7 | 00678       |      |   |
| 8 | 00789       |      |   |

#### ► To import the file:

- 5. Click the **Browse** button beside the Data source file field.
- 6. Navigate to the source file you wish to import for the field, and then click the **Open** button to select the file. The name of the selected file displays in the Data source file field.
- 7. Click the **Import Source File** button to import the data from the selected file.
- 8. Configure the remainder of the custom field settings, noting the following information:
  - To set the number of characters a user must type before any matching auto-complete values are displayed to the user in a pop-up selection box, change the Minimum characters required before autocomplete search value.
  - To allow users to enter any value for the custom field (that is, to not require them to select one of the values imported in the data source file selected for the custom field and presented to the user in the pop-up selection box), selected the Allow unrestricted entry for autocomplete values check box.
  - To display the field to users on the Edit Item pop-up, select the Show custom field check box.
  - To require users to supply data for the custom field, select the **Make custom field mandatory** check box.
  - To pre-fill the custom field with the last user-selected value for items with the same account and routing transit values, select the Remember the last saved value for items with the same account and routing transit values check box.

#### Assigning a Custom Field to a Depository Account

- To assign a custom field to a depository account:
  - 1. From the Custom Field/Account Search screen, choose **Account Number** from the drop-down, enter the account number, and click **Search**. To display a list of all accounts, click **Show All**.
  - 2. Choose the account by clicking the Edit icon 🗳 next to the account number.

|                | Custom Fields/A  | ccount Search           |                |                          |                       |   |
|----------------|------------------|-------------------------|----------------|--------------------------|-----------------------|---|
| ustomers       | Customer: Bank I | Jser Guide              |                |                          |                       |   |
| Details        |                  |                         |                |                          |                       |   |
| Account Groups | Account Numb     | er 🗸                    | Search Show Al | 1                        |                       |   |
| Users          | List of Accou    | ints                    |                |                          |                       |   |
| Rule Accounts  | Tasks            | ▲ Account Description ▼ |                | Routing/Transit <b>T</b> | Custom Field <b>Y</b> |   |
| Custom Fields  | 1                | 002200 - ABC Co         |                | 540590054                | Not Assigned          |   |
|                | 1                |                         |                |                          | Assigned              |   |
| Preferences    | 1                |                         |                |                          | Not Assigned          |   |
|                | 1                |                         |                |                          | Assigned              |   |
|                | 1                |                         |                |                          | Not Assigned          |   |
|                | Displaying 1-5   | of 9                    | All 5 10 20 50 |                          | 1 2                   | ► |

3. To view the account setup by either Item Type or Custom Field, select either **Item Type** or **Custom Field** from the drop-down menu. Both options perform the same functions; however, the screens will vary slightly. The following screen shows the Custom Field selection from the drop down:

|                                                                                                    |                                                                                                    |                                                                         | User Role: Customer Administrator  |
|----------------------------------------------------------------------------------------------------|----------------------------------------------------------------------------------------------------|-------------------------------------------------------------------------|------------------------------------|
| Home Deposits Reports                                                                                                    | Research Administration                                                                                               |                                                                         | User resources   Hide tips   Close |
| Custom Fields For Account<br>Customer:<br>Account:                                                                                                    |                                                                                                    |                                                                         |                                    |
| View account setup by:* Item Type Classification:                                                                                                    | You can only change the Available Custom Fields:                                                                      | order of custom fields in the Item Type view<br>Selected Custom Fields: |                                    |
| Business Check<br>Business Check EPC<br>Canadian Check - CAD<br>Canadian Check - USD<br>Credit Item - Paper<br>Credit Item - Virtual<br>Debit Item - USD | Account Number<br>Apt Number<br>Canadian Info<br>eGift ID<br>Event Name<br>Invoice Number<br>Invoice Number<br>Region | )<br>(                                                                  | A<br>V                             |
| Ensure that all currency custom fields for<br>this item type add up to the total amount<br>of the item     Save     Create New Custom Field              | ald Cancel                                                                                                    |                                                                         |                                    |

4. Select the custom field that you want to assign.

| Custom Fields For Accour                                                                                             | t                                  |                                                                                                    |                     |                                     |   |  |
|----------------------------------------------------------------------------------------------------|------------------------------------|----------------------------------------------------------------------------------------------------|---------------------|-------------------------------------|---|--|
| /iew account setup by:*                                                                                              | Custom Field                       | You can only                                                                                                    | change the order of | custom fields in the Item Type view |   |  |
| Custom Fields:                                                                                                    |                                    | Available Item Types:                                                                                                    |                     | Selected Item Types:                |   |  |
| Account Number<br>Apt Number<br>Canadian Info<br>eGift ID<br>Event Name<br>InvoiceNumber<br>Invoice Number<br>Region | <b>^</b>                           | Business Check EPC<br>Canadian Check - CAD<br>Canadian Check - USD<br>Credit Item - Paper<br>Credit Item - Virtual<br>Debit Item - CAD<br>Debit Item - USD<br>Pan Mass 2 | ▲                   | Personal Check                      | • |  |
| Ensure that all currency<br>this item type add up to<br>of the item                                                  | custom fields for the total amount |                                                                                                    |                     |                                     |   |  |

5. Choose the available item types. You may highlight multiple types by using the shift/arrows keys.

| Home Deposits Reports Res<br>Custom Fields For Account<br>Customer.<br>Account                                                                                                    | search Administration                                                                                                    |                                                                                                    | User Role: Customer Administrator<br>User resources   Hide.lics   Close |
|----------------------------------------------------------------------------------------------------|----------------------------------------------------------------------------------------------------|----------------------------------------------------------------------------------------------------|-------------------------------------------------------------------------|
| View account setup by.* Custom Field<br>Custom Fields:<br>Account Number<br>Canadian Info<br>eGrit ID<br>Event Name<br>Invoice Number<br>Invoice Number<br>Invoice Number<br>Ensure that all currency custom fields for<br>the them to be total amount<br>of the fielm<br>Save<br>Create New Custom Field | Vou can only change the ord  Available Item Types:  Business Check EPC Canadian Check - CAD Canadian Check - USD Credit Item - Virtual Debit Item - CAD Debit Item - CAD Debit Item - VSD Pan Mass 2  Cancel | der of custom fields in the Item Type view<br>Selected Item Types:<br>Business Check<br>Personal Check | A<br>V                                                                  |

- 6. Click the > button move the items types to the Selected Item Types box.
- 7. Use the up or down buttons to arrange the order of the custom fields.
- 8. If the custom fields are currency, you have the option to use the sum feature which will require that the sum of the currency custom fields is equal to the amount of the scanned item.

|                                                                                                    |                                                                                                    |                    |                                                                                                    |        | User Role      | Customer Adn | ninistrato |
|----------------------------------------------------------------------------------------------------|----------------------------------------------------------------------------------------------------|--------------------|----------------------------------------------------------------------------------------------------|--------|----------------|--------------|------------|
| Home Deposits Reports Res                                                                                                    | search Administration                                                                                                    |                    |                                                                                                    |        | User resources | Hide tips    | Clos       |
| Pointe     Deposits     Repoints     Repoints       Custom Fields For Account       Customer:       Account       View account setup by.*     Custom Field       Custom Fields:       Account Number       Candian Inflo       edint ID       Edint ID       Event Name       Invoice Number       Region       Imode Number       Thouse Number       Thouse Number       Thouse Number       Steve       Create New Custom Field | Available Item Types:<br>Canadian Check - CAD<br>Credit Item - Paper<br>Credit Item - Avrual<br>Debit Item - CAD<br>Pam Mass 2<br>TC - AMEX_100<br>TC - AMEX_100<br>Cancel | nge the order of c | ustom fields in the Item Type view<br>Selected Item Types:<br>Business Check<br>Personal Check USD<br>Business Check EPC<br>Personal Check EPC<br>Personal Check EPC<br>Debit Item - USD | A<br>V | Userressurces  | 1106.105     |            |

9. Click **Save**. Confirmation of the change appears in Custom Field/Account Search screen.

|                | Custom Fields/A | ccount Search                |                   |                |
|----------------|-----------------|------------------------------|-------------------|----------------|
| ustomers       | Customer        |                              |                   |                |
| Dotaile        | Gastomer.       |                              |                   |                |
| Details        | 0               |                              |                   |                |
| Account Groups |                 | nas been successfully update | łd                |                |
| Users          |                 |                              |                   |                |
| Rule Accounts  | Account Numbe   | er 🕑                         | Search Show All   |                |
| Custom Fields  | List of Accou   | ints                         |                   |                |
| Dreferences    | Tasks           | Account Description 🔻        | Routing/Transit 🝸 | Custom Field 🔻 |
| Fielefences    | 1               | 0022000 - ABC Co             | 540590054         | Assigned       |
|                | 1               |                              |                   | Assigned       |
|                | 1               |                              |                   | Assigned       |
|                | 1               |                              |                   | Assigned       |
|                | 1               |                              |                   | Not Assigned   |
|                |                 |                              |                   |                |

### **Editing Custom Fields**

- ► To edit custom fields:
  - 1. From the Administration tab, click **Custom Fields**.

| Custom Fields               | Account Search                                                                                                    |                   |                |
|-----------------------------|----------------------------------------------------------------------------------------------------|-------------------|----------------|
| mers Customer.              |                                                                                                    |                   |                |
| als                         |                                                                                                    |                   |                |
| Account Nur<br>Custom Field | ber Search She                                                                                                    | All               |                |
| Routing Nun                 | per                                                                                                    |                   |                |
| s List of Acc               | unts                                                                                                    |                   |                |
| Accounts Tasks              | Account Description Y                                                                                                    | Routing/Transit 🕎 | Custom Field 🔻 |
| om Fields                   | 002200 ABC Co                                                                                                    | 540590054         | Assigned       |
| 1                           |                                                                                                    |                   | Assigned       |
| erences                     | COMPANY STATISTICS                                                                                                    |                   | Not Assigned   |
| 1                           | and the second second s |                   | Assigned       |
| 1                           | concerns the same                                                                                                    |                   | Not Assigned   |
| 1                           |                                                                                                    |                   | Not Assigned   |
| 1                           |                                                                                                    |                   | Not Assigned   |
| 1                           | and the second second sec                                                                                                    |                   | Not Assigned   |
| 1                           |                                                                                                    |                   | Assigned       |
| Displaying 1                | 9 of 9                                                                                                    | All 5 10 20 50    |                |

2. Within the Custom Field/Account Search screen, select a custom field from the drop-down. If you know the custom field you want to edit, enter all or part of the field name, and click **Search**. If you want a list of all fields, click **Show All**.

|                           | Custom Fields/Account Sea | arch           |            |                    |         |
|---------------------------|---------------------------|----------------|------------|--------------------|---------|
| ustomers                  | Customer                  |                |            |                    |         |
| Details<br>Account Groups | Custom Field Name V       |                |            |                    |         |
| Users                     | List of Oustom Fields     |                |            |                    |         |
| Rule Accounts             | Tasks                     | Name 🝸         | Input Type | Validation Pattern |         |
| Custom Fields             | <u>_</u> x                | Account Number | Text       |                    |         |
| Durfamour                 | <u> </u>                  | Amount 1       | Currency   | ########.00        |         |
| Freierences               | 1 ×                       | Amount 2       | Currency   | A########.00       |         |
|                           | <u>/ ×</u>                | Amount 3       | Currency   | #########.00       |         |
|                           | <u>⊿ ×</u>                | apt number     | Numeric    | 0                  |         |
|                           | Displaying 1-5 of 10      |                | Al 6 10 20 | 0 60               | 1 2 3 4 |

- 3. Click the Edit icon  $\checkmark$  next to the custom field you want to change.
- 4. Edit the information on the Edit Custom Field screen.

| Edit Custom Field      |                                              |                                             |           |  |  |
|------------------------|----------------------------------------------|---------------------------------------------|-----------|--|--|
| Customer:              |                                              |                                             |           |  |  |
| Custom Field:*         | Account Number                               |                                             |           |  |  |
| Defined by Bank:       |                                              |                                             |           |  |  |
| Data Type.*            | Text                                         |                                             |           |  |  |
| Default Value:         | be:                                          |                                             |           |  |  |
| When Displaying Check: | x: 🗹 Show Custom Field                       |                                             |           |  |  |
|                        | 🕢 Make Custom Field Editable                 |                                             |           |  |  |
|                        | Make Custom Field Mandatory                  |                                             |           |  |  |
|                        | Remember the last saved value for items with | the same Account and Routing/Transit values |           |  |  |
| Add Locale Label.*     | Y                                            | Add Locale Label                            |           |  |  |
| Custom Field           |                                              |                                             |           |  |  |
| Tasks                  |                                              | Locale                                      | Label     |  |  |
| ×                      |                                              | English                                     | Account # |  |  |
| Save                   |                                              |                                             |           |  |  |

4. Click Save.

### **Deleting Custom Fields**

- ► To delete custom fields:
  - 1. From the Administration tab, click **Custom Fields**.
  - 2. Within the Custom Field/Account Search screen, choose custom field from the drop down. If you know custom field you want to delete, enter all or part of the field name and click **Search**. If you want a list of all fields, click **Show All**.

|             | Custom Fields/Account Sear          | ch                                                                                                    |                          |                |
|-------------|-------------------------------------|----------------------------------------------------------------------------------------------------|--------------------------|----------------|
| mers        | Customer:                           |                                                                                                    |                          |                |
| rils        |                                     |                                                                                                    |                          |                |
| ount Groups | Account Number<br>Custom Field Name | Search Show Al                                                                                                    |                          |                |
|             | Routing Number                      |                                                                                                    |                          |                |
| ,           | List of Accounts                    |                                                                                                    |                          |                |
| Accounts    | Tasks                               | Account Description Y                                                                                                    | Routing/Transit <b>Y</b> | Custom Field 🕎 |
| m Fields    | 1                                   | 002200 ABC Co                                                                                                    | 540590054                | Assigned       |
|             | 1                                   |                                                                                                    |                          | Assigned       |
| enves       | 1                                   | COMPANY STREET, STREET, STREET |                          | Not Assigned   |
|             | 1                                   | and the second second s |                          | Assigned       |
|             | 1                                   | contract on the second                                                                                                    |                          | Not Assigned   |
|             | 1                                   |                                                                                                    |                          | Not Assigned   |
|             | 1                                   |                                                                                                    |                          | Not Assigned   |
|             | 1                                   | and the second second sec                                                                                                    |                          | Not Assigned   |
|             | 1                                   |                                                                                                    |                          | Assigned       |
|             | Displaying 1-9 of 9                 |                                                                                                    | AL 5 10 20 50            |                |

3. Click the Delete button.

|              | Custom Fields/Account Sea | rch            |              |                    |  |
|--------------|---------------------------|----------------|--------------|--------------------|--|
| tomers       | Customer.                 |                |              |                    |  |
|              |                           |                |              |                    |  |
| Cails        | Custom Field Name         | Sea            | rch Show All |                    |  |
| count Groups |                           |                |              |                    |  |
| iers         | List of Custom Fields     |                |              |                    |  |
| ule Accounts | Tasks                     | 🔺 Name 🝸       | Input Type   | Validation Pattern |  |
| stom Fields  | <u>.</u>                  | Account Number | Text         |                    |  |
|              | <u> / x</u>               | Amount 1       | Currency     | ######### .00      |  |
| eferences    | <u>.</u>                  | Amount 2       | Currency     | .00                |  |
|              | <u>.</u>                  | Amount 3       | Currency     | *********.00       |  |
|              | <u> </u>                  | apt number     | Numerio      | 0                  |  |
|              | Delete this custo         | m field        | AR 6 10 2    | 9.69               |  |

4. Click **OK** to confirm.

| stomer                |                | Message from webpage                                       |                                        |         |
|-----------------------|----------------|------------------------------------------------------------|----------------------------------------|---------|
| List of Custom Fields |                | You are about to delete Custon<br>Do you want to continue? | n Field apt number                     |         |
| Tasks                 | 🔺 Name 🔻       |                                                            | attern                                 |         |
| 1 ×                   | Account Number |                                                            | Const                                  |         |
| 1 X                   | Amount 1       | UK UK                                                      | Cancel                                 |         |
| 1 ×                   | Amount 2       | Conency                                                    | 00.000000                              |         |
| 1 X                   | Amount 3       | Currency                                                   | #########.00                           |         |
| <u>/ ×</u>            | apt number     | Numeric                                                    | ###################################### |         |
| Displaying 1-5 of 18  |                | All (5) 1                                                  | 0 20 60                                | 1 2 3 4 |
|                       |                |                                                            |                                        |         |

# **Customer Preferences**

The customer administrator manages their company preferences. Preferences include:

**Lists:** This preference allows the customer administrator to format how information appears on various screens within the application.

**Optional Fields:** Optional Fields add additional information to deposits. These Optional Fields can hold any required information; for example a batch number for the deposit. When Optional Fields are set up as required fields, those fields display on the New Deposit page.

Optional Field 1 may be used 2 different ways; as tracking of a unique deposit number (overrides the absence of an account group number) or to enter relevant data.

Tracking of a unique deposit number: If your set up requires a unique or system generated number each time a deposit is made, you may choose to leverage the account group=null and enter the unique number in an optional field. If you choose an account group of null, the user will see a subsequent field to manually enter up to a 10 digit number. This field passes in the serial number field of information reporting and statements. It is used to reconcile deposits by location, division etc.

Optional Fields 1, 2, 3 as data capture: If data is entered into the optional field and the account group selected has a pre assigned number, the data is used only as an optional field and is visible only with deposit details within Remote Deposit. The information a user submits in Optional Fields is saved within the Deposit Details screen. This information resides within the application and will not be provided on any external reporting.

**Reports:** This section enables you to customize the lay out and data within standard reports.

**Virtual Endorsements:** The endorsement function allows you to customize endorsements by your company. The Virtual Endorsement is not printed on the physical item, but present when the item is printed or viewed after scanner capture. Some data elements within an endorsement are required and some cannot be modified (e.g. Bank of First Deposit). The required data elements appear in the list without the Edit icon.

### **Editing Lists**

- To edit a list:
  - 1. From the Administration tab, click **Preferences**.

| Home       | Deposits | Reports Res         | earch Administration | Aged Open Deposits |                                                                                            | User Role: Customer Ad | ammetrator<br><u>Close</u> |
|------------|----------|---------------------|----------------------|--------------------|--------------------------------------------------------------------------------------------|------------------------|----------------------------|
|            | _        | Customer Preference | es                   | _                  |                                                                                            | _                      |                            |
| Customers  |          | Customer:           |                      |                    |                                                                                            |                        |                            |
| Details    |          |                     |                      |                    |                                                                                            |                        |                            |
| Account Gr | roups    | Preferences Lis     | t                    |                    |                                                                                            |                        |                            |
| Users      |          | Tasks               | Category             |                    | Description                                                                                |                        |                            |
|            |          | 1                   | Lists                |                    | Which columns are displayed and their order on pages with lists                            |                        |                            |
| Rule Accou | unts     | 1                   | Optional Fields      |                    | Text to display for optional deposit fields                                                |                        |                            |
| Custom Fie | alds     | 1                   | Reports              |                    | For available reports, select the columns to display and their desired order of appearance |                        |                            |
| Preference | s        | 1                   | Virtual Endorsements |                    | Allows setting contents of Virtual Endorsements                                            |                        |                            |

2. Click the Edit this Preference icon  $\checkmark$  next to Lists.

| Home Deposits Reports Researc                                                                                                    | ch Administration Aged Open Deposits                                                                                                    | Urer Mele. Costomer Antimistator<br>User resources   Hide tips: Close |
|----------------------------------------------------------------------------------------------------|----------------------------------------------------------------------------------------------------|-----------------------------------------------------------------------|
| EditLists<br>Customer<br>Page* DenositList                                                                                                    | 2                                                                                                    |                                                                       |
| Availabie<br>Account Description<br>Deposit Status<br>Expected Count<br>Ben Status<br>The Status<br>Status Count<br>Ben Status<br>Status Status<br>Status Status<br>Status Sequence Number | J<br>Dispyret<br>Dispyret<br>Dispyret<br>Account Rome<br>Account Rome<br>Account Account Account<br>Account Account<br>Account Account<br>Account Account<br>Account Account<br>Account Account<br>Account<br>Accou |                                                                       |

3. Choose the screen you want to configure.

| dit Lists                                                                                                    |                                                                                                    |  |  |
|----------------------------------------------------------------------------------------------------|----------------------------------------------------------------------------------------------------|--|--|
| Ustome<br>Deposit Item List Remittance<br>Deposit Item List Simple<br>Deposit Item Detail Report<br>age: Deposit List<br>Deposit Summary Report<br>Item Research List                     | Displayed:                                                                                                    |  |  |
| Account Description<br>Account Number<br>Deposit Status<br>Expected Count<br>term Status<br>Last Modify Date<br>Routing/Transit Number<br>Routing/Transit Number<br>Start Sequence Number | Create Date<br>Deposit Number<br>Account Group<br>Account Name<br>Account Name<br>Amount (5)<br>Number of Items<br>Status |  |  |
| Save Apply Cancel                                                                                                    | ]                                                                                                    |  |  |

4. Highlight the fields that you want to display and click the > button. You may also remove fields from display by clicking the < button.

| lome Deposits Reports Research                                                                                                    | Administration Aged Open Deposits                                                                                                    | Urer Hole: Custome Aont<br>User resources   Hilde Lica |
|----------------------------------------------------------------------------------------------------|----------------------------------------------------------------------------------------------------|--------------------------------------------------------|
| lit Lists                                                                                                    |                                                                                                    |                                                        |
| ege:* Deposit List                                                                                                    |                                                                                                    |                                                        |
| valiable:<br>account Description<br>account Number<br>Pepsel Status<br>papeted Count<br>em Status<br>ast Modify Date<br>actioning/Trans Number | Displayed:<br>Create Date<br>Deposit Number<br>Account forup<br>Account forup<br>Account forup<br>Amount (b)<br>Number of Items<br>V |                                                        |

5. Reorder the fields by using the up or down buttons

| Home Deposits Reports Resear                                                                                                    | tch Administration Aged Open Deposits                                                                         | User Role: Customer Administrator<br>User resources   Hide lips Close |
|----------------------------------------------------------------------------------------------------|----------------------------------------------------------------------------------------------------|-----------------------------------------------------------------------|
| Edit Lists                                                                                                    |                                                                                                    |                                                                       |
| Page:* Deposit List                                                                                                    | 2                                                                                                    |                                                                       |
| Arailabi:<br>Account Number<br>Deposit Status<br>tems Status<br>Last Modify Date<br>Rouding Trans Number<br>Start Sequence Number | Displayed<br>Create Date<br>Deposit Number<br>Account Brouge<br>Assigned User (D<br>Ansure of Items<br>Status |                                                                       |

6. Click **Apply** to save changes remain on the edit lists screen, choose save to save changes and return to the Preferences tab.

### **Editing Optional Fields**

- To edit optional fields:
  - 1. From the Administration tab, click **Preferences**.

| Home         | Deposits | Reports         | Research Administration | Aged Open Deposits |                                                                                            | User Role: Customer A | Administrator<br>a <u>Close</u> |
|--------------|----------|-----------------|-------------------------|--------------------|--------------------------------------------------------------------------------------------|-----------------------|---------------------------------|
|              | 1.1      | Customer Prefer | rences                  | _                  |                                                                                            |                       |                                 |
| Customers    |          | Customer:       |                         |                    |                                                                                            |                       |                                 |
| Details      |          |                 |                         |                    |                                                                                            |                       |                                 |
| Account Gro  | oups     | Preferences     | List                    |                    |                                                                                            |                       |                                 |
| Users        |          | Tasks           | Category                |                    | Description                                                                                |                       |                                 |
|              |          | 1               | Lists                   |                    | Which columns are displayed and their order on pages with lists                            |                       |                                 |
| Rule Accourt | nts      | 1               | Optional Fields         |                    | Text to display for optional deposit fields                                                |                       |                                 |
| Custom Fiel  | lds      | 1               | Reports                 |                    | For available reports, select the columns to display and their desired order of appearance |                       |                                 |
| Preferences  | •        | 1               | Virtual Endorsements    |                    | Allows setting contents of Virtual Endorsements                                            |                       |                                 |

- 2. Click the Edit this Preference icon 🗳 next to Optional Fields.
- 3. Edit the optional field requirements.

|                                  |                           |                    |                   | User Role: Customer J     | Administrat |
|----------------------------------|---------------------------|--------------------|-------------------|---------------------------|-------------|
| Home Deposits Reports            | Research Administration A | iged Open Deposits |                   | User resources   Hide tip | E Ck        |
|                                  |                           |                    |                   |                           |             |
| Edit Optional Fields Preferences |                           |                    |                   |                           |             |
| Customer:                        |                           |                    |                   |                           |             |
|                                  | Optional field 1:         | Optional field 2:  | Optional field 3: |                           |             |
| Displayed:                       |                           |                    |                   |                           |             |
| Required:                        |                           |                    |                   |                           |             |
| English:                         | Optional field 1 X        | Optional field 2   | Optional field 31 |                           |             |
|                                  | Save                      |                    |                   |                           |             |

- 4. Select **Displayed** to have the field displayed on the New Deposit Screen.
- 5. Select **Required** to require the operator to enter data.
- 6. Name the optional fields.
- 7. Click Save.

#### **Editing Report Preferences**

#### ► To edit report preferences:

1. From the Administration tab, click **Preferences**.

| Home       | Deposits | Reports        | Research Administration | Aged Open Deposits |                                                                                            | User Role: Customer A<br>User resources   Hide tips | viministrator<br><u>a Close</u> |
|------------|----------|----------------|-------------------------|--------------------|--------------------------------------------------------------------------------------------|-----------------------------------------------------|---------------------------------|
|            |          | Customer Prefe | rences                  |                    |                                                                                            |                                                     |                                 |
| Customers  |          | Customer:      |                         |                    |                                                                                            |                                                     |                                 |
| Details    |          |                |                         |                    |                                                                                            |                                                     |                                 |
| Account G  | Broups   | Preferences    | List                    |                    |                                                                                            |                                                     |                                 |
| Users      |          | Tasks          | Category                |                    | Description                                                                                |                                                     |                                 |
|            |          | 1              | Lists                   |                    | Which columns are displayed and their order on pages with lists                            |                                                     |                                 |
| Rule Acco  | unts     | 1              | Optional Fields         |                    | Text to display for optional deposit fields                                                |                                                     |                                 |
| Custom Fi  | ields    | 1              | Reports                 |                    | For available reports, select the columns to display and their desired order of appearance |                                                     |                                 |
| Preference | es       | 1              | Virtual Endorsements    |                    | Allows setting contents of Virtual Endorsements                                            |                                                     |                                 |

- 2. Click the Edit this Preference icon 📝 next to Reports.
- 3. Choose the report type that you want to customize.

| Edit Report Preferences    |                 |                                                                                                    |             |     |
|----------------------------|-----------------|----------------------------------------------------------------------------------------------------|-------------|-----|
| ustomer:                   |                 |                                                                                                    |             |     |
|                            |                 |                                                                                                    |             |     |
| Remittance Details by Depo | osit Numbe 🗸    |                                                                                                    |             |     |
| wailable:                  |                 | Assigned:                                                                                                  |             |     |
|                            | •               | Item Number<br>Type<br>R/T<br>Account Number<br>Check Number<br>Post Amount<br>Credit Amount<br>Adjustment |             |     |
| Sort column 1:             | -Select a field | - V                                                                                                    | Descending: | F 🛛 |
| Sort column 2:             | -Select a field |                                                                                                    | Descending  |     |
| Sort column 3:             | -Select a field |                                                                                                    | Descending: | F 🗆 |
|                            | Save            | Apply Cancel                                                                                               |             |     |
|                            |                 |                                                                                                    |             |     |

- 4. Choose the fields you would like displayed on the reports from the Available choices. The choices will vary based on the report type.
- 5. Click > to move the selected items to the Assigned column.
- 6. Reorder the columns by using the up or down buttons.
- 7. Choose the sort column order.

| dit Report Preferences           |                              | _                                                                                                    |             |     |
|----------------------------------|------------------------------|----------------------------------------------------------------------------------------------------|-------------|-----|
| Customer:                        |                              |                                                                                                    |             |     |
| Report.* Remittance Details by D | eposit Numbr                 | ī.                                                                                                    |             |     |
| Available:                       |                              | Assigned:                                                                                                  |             |     |
|                                  | •                            | Item Number<br>Type<br>R/T<br>Account Number<br>Check Number<br>Post Amount<br>Credit Amount<br>Adjustment |             |     |
| Sort column 1:                   | Select a field               | i                                                                                                    | Descending: | F 🗆 |
| Sort column 2:                   | Type<br>R/T<br>Account Num   | ber                                                                                                    | Descending: |     |
| Sort column 3:                   | Post Amount<br>Credit Amount | t.                                                                                                    | Descending: | F 🗆 |
|                                  | Save                         | Apply Cancel                                                                                               |             |     |
|                                  |                              |                                                                                                    |             |     |

8. Click **Apply** to save changes and remain on the Edit Report Preferences screen, or click **Apply** to save changes and return to the Preferences tab.

### Virtual Endorsements

- To set virtual endorsements:
  - 1. From the Administration tab, click **Preferences**.

|               |                    |                       |                    |                                                                                            | User Role: Custome       | s Administra  |
|---------------|--------------------|-----------------------|--------------------|--------------------------------------------------------------------------------------------|--------------------------|---------------|
| Home Deposits | Reports Res        | search Administration | Aged Open Deposits |                                                                                            | User resources   Hide ti | ips <u>Cl</u> |
|               |                    |                       |                    |                                                                                            |                          |               |
|               | Customer Preferent | ces                   |                    |                                                                                            |                          |               |
| Customers     | Customer:          |                       |                    |                                                                                            |                          |               |
| Details       |                    |                       |                    |                                                                                            |                          |               |
| A             | Preferences Lis    | st                    |                    |                                                                                            |                          |               |
| Here .        | Tasks              | Category              |                    | Description                                                                                |                          |               |
| Users         | 1                  | Lists                 |                    | Which columns are displayed and their order on pages with lists                            |                          |               |
| Rule Accounts | 1                  | Optional Fields       |                    | Text to display for optional deposit fields                                                |                          |               |
| Custom Fields | 1                  | Reports               |                    | For available reports, select the columns to display and their desired order of appearance |                          |               |
| D             | 1                  | Virtual Endorsements  |                    | Allows setting contents of Virtual Endorsements                                            |                          |               |

- 2. Click on the Edit this Preference icon  $\checkmark$  next to Virtual Endorsements.
- 3. Select the portion of your endorsement that needs to change. Only the items with an Edit icon <sup>⊥</sup> are available for editing. Under the Tasks column, click the Edit icon <sup>⊥</sup> , next to the item within the Virtual Endorsement that should be changed. The placement or order of the endorsement string cannot be changed.

#### Endorsement String on Virtual Endorsement:

- Account group: The account group name, can also reflect the location number if used in place of the account group.
- Account Legal Name:
- Customer Name: Customer account name. It is important to note, CUST is the pre field endorsement, and the customer name is the post field endorsement. Enter the legal name of your company. The endorsement will default to the Customer name. To change the default, click on the task icon, and choose an alternate default, i.e. account name.
- **Date:** Deposit creation date.
- Dep: Deposit Number; the sequential number of the deposit, cumulative number.
- Deposited by: Short name of the individual making the deposit
- For Deposit only to: This text may be replaced or amended, however language cannot be a qualified endorsement (all acceptable payees etc. without bank approval).
- R/T: Routing transit number of the depository account; used in processing the deposit, adjustments and returns.
- **SEQ:** Sequence number of the deposit, assigned by the application.

| Sample End                                                             | orsement                                                                                                    |                     |                                                                                                    |                                                                                                    |                                                                         |
|------------------------------------------------------------------------|----------------------------------------------------------------------------------------------------|---------------------|----------------------------------------------------------------------------------------------------|----------------------------------------------------------------------------------------------------|-------------------------------------------------------------------------|
|                                                                        |                                                                                                    |                     |                                                                                                    |                                                                                                    |                                                                         |
|                                                                        |                                                                                                    | 28202               |                                                                                                    |                                                                                                    |                                                                         |
| nts                                                                    | Seq: 1                                                                                                    | r De<br>ccLe<br>pos |                                                                                                    |                                                                                                    |                                                                         |
| lds                                                                    | Dep: 000123                                                                                                    | posi<br>123<br>nAG  |                                                                                                    |                                                                                                    |                                                                         |
|                                                                        |                                                                                                    | t on                |                                                                                                    |                                                                                                    |                                                                         |
|                                                                        |                                                                                                    | ly to<br>Dem        |                                                                                                    |                                                                                                    |                                                                         |
|                                                                        |                                                                                                    | no L                |                                                                                                    |                                                                                                    |                                                                         |
|                                                                        |                                                                                                    | ser                 |                                                                                                    |                                                                                                    |                                                                         |
|                                                                        |                                                                                                    |                     |                                                                                                    |                                                                                                    |                                                                         |
|                                                                        |                                                                                                    |                     |                                                                                                    |                                                                                                    |                                                                         |
|                                                                        |                                                                                                    |                     |                                                                                                    |                                                                                                    |                                                                         |
|                                                                        |                                                                                                    |                     |                                                                                                    |                                                                                                    |                                                                         |
|                                                                        |                                                                                                    |                     |                                                                                                    |                                                                                                    |                                                                         |
| 2 C                                                                    |                                                                                                    |                     |                                                                                                    |                                                                                                    |                                                                         |
| Virtual Endo                                                           | rsements                                                                                                    |                     |                                                                                                    |                                                                                                    |                                                                         |
|                                                                        |                                                                                                    |                     |                                                                                                    |                                                                                                    |                                                                         |
| Tasks                                                                  | Endorsement String <b>T</b>                                                                                                    |                     | Sample Endorsement <b>Y</b>                                                                                                    | Type Face 🕎                                                                                            | Font Size <b>T</b>                                                      |
| Tasks                                                                  | Endorsement String  (Account Legal Name) (Last name)                                                                                                    |                     | Sample Endorsement  AccLegalName Smith                                                                                                    | Type Face 🕎<br>Arial                                                                                   | Font Size 🕎                                                             |
| Tasks                                                                  | Endorsement String  (Account Legal Name) (Last name) AG(Account Group Description)AG                                                                                                    |                     | Sample Endorsement  AccLegalName Smith AGMainAG                                                                                                    | Type Face 🕎<br>Arial<br>Arial                                                                          | Font Size <b>V</b><br>30<br>30                                          |
| Tasks<br>1<br>1<br>1<br>1<br>1<br>1<br>1<br>1<br>1<br>1<br>1<br>1<br>1 | Endorsement String  (Account Legal Name) (Last name) AG(Account Group Description)AG Cust: (Deposit Number,###0)                                                                                                    |                     | Sample Endorsement <b>Y</b><br>AccLegalName Smith<br>AGMainAG<br>Cust: 123                                                                                                    | Type Face 💙<br>Arial<br>Arial<br>Arial                                                                 | Font Size 🕎<br>30<br>30<br>30                                           |
| Tasks<br>1<br>1<br>1<br>1                                              | Endorsement String  (Account Legal Name) (Last name) AG(Account Group Description)AG Cust: (Deposit Namber ###0) Date: (Deposit Crastion Date, MMIddYY)                                                                                                    |                     | Sample Endorsement ¥<br>AccLegalName Smith<br>AGMainAG<br>Cust: 123<br>Date: 01/17/17                                                                                                    | Type Face ¥<br>Arial<br>Arial<br>Arial<br>Arial                                                        | Font Size ¥<br>30<br>30<br>30<br>30<br>30                               |
| Tasks<br>1<br>1<br>1<br>1                                              | Endorsement String ¥<br>(Account Legal Name) (Last name)<br>AG(Account Group Description)AG<br>Cust: (Deposit Number ###0)<br>Date: (Deposit Number ###0)<br>Dep: (Deposit Number @00000)                                                                                                    |                     | Sample Endorsement ▼<br>AccLegaRame Smth<br>AGMainAG<br>Cest 123<br>Date: 0117/17<br>Deg: 00123                                                                                                    | Type Face ♥<br>Arial<br>Arial<br>Arial<br>Arial<br>Arial                                               | Font Size ¥<br>30<br>30<br>30<br>30<br>30<br>30                         |
| Tasks<br>1<br>1<br>1<br>1<br>1<br>1<br>1<br>1<br>1<br>1<br>1<br>1<br>1 | Endorsement String   (Account Legal Name) (Last name) Ad(Account Oruso Description)Ad Cast: (Deposit Namber #M0) Date: (Deposit Namber AM0) Dep: (Deposit Namber AM00000) Deposited by (Last Name)                                                                                                    |                     | Sample Endorsement ▼<br>AccLegariame Smith<br>AGManAG<br>Cust: 123<br>Date: 0117/17<br>Des: 00123<br>Descotated by Demo User                                                                                               | Type Face ¥<br>Arial<br>Arial<br>Arial<br>Arial<br>Arial<br>Arial                                      | Font Size 🕎<br>30<br>30<br>30<br>30<br>30<br>30<br>30                   |
| Tasks<br>2<br>2<br>2<br>2<br>2<br>2<br>2<br>2<br>2<br>2<br>2<br>2<br>2 | Endocument String ¥<br>(Account Legal Name)<br>AQA(account Conco Description)AS<br>Cust (Deposit Number / Mole<br>Date: (Deposit Number / Doom Mull agr/Y)<br>Des: (Deposit Number / Doom Mull agr/Y)<br>Deposited by (User Name)<br>For Deposit only (Short Name)                                                                                    |                     | Sample Endorsement  AccLegaName Smith AdManAG Cust 123 Date 01/1717 Dep.000123 Deposited by Demo User For Depact only to                                                                                                   | Type Face ¥ Arial Arial Arial Arial Arial Arial Arial Arial Arial Arial Arial Arial                    | Font Size                                                               |
| Tasks<br>2<br>2<br>2<br>2<br>2<br>2<br>2<br>2<br>2<br>2<br>2<br>2<br>2 | Endorsement String ♥<br>(Account Legit Name) Last name)<br>AdQiecour (ango Dassyster)(AG<br>Cas: (Daposit Number AMHG)<br>Cas: (Daposit Number AMHG)<br>Dapo: (Daposit Number AMHG)<br>Caposities by (Jack Name)<br>For Daposit only to (Short Name)<br>Set (Name Sapanes Number)                                                                     |                     | Sample Endersament ▼<br>Accuspatianes Emiti<br>AcMainAG<br>Cast 123<br>Data 0117/7<br>Deg. 000123<br>Deposited by: Dano Usar<br>For Deposit only to<br>Seg 1                                                               | Type Face $m{\nabla}$<br>Arial<br>Arial<br>Arial<br>Arial<br>Arial<br>Arial<br>Arial<br>Arial<br>Arial | Font Size ♥<br>30<br>30<br>30<br>30<br>30<br>30<br>30<br>30<br>30<br>30 |
| Tasks<br>2<br>2<br>2<br>2<br>2<br>2<br>2<br>2<br>2<br>2<br>2<br>2<br>2 | Endorsement String ♥<br>(Account Legit Name) Last ame)<br>AnO(Account Cargo Exception)A<br>Cast (Deposit Number AMMO)<br>Cast (Deposit Number AMMO)<br>Dep: (Deposit Number AMMO)<br>Dep: (Deposit Number AMMO)<br>Deposited by (Date Name)<br>For Deposit any (Stort Name)<br>For Deposit any (Stort Name)<br>Stort (Number AMMO)<br>Add Stort Name) |                     | Sample Endorsament ▼           AccLegaName Smith           AddianA0           Cost 123           Date 01/17/7           Depcod123           Depcod123           Depcod123           Seq 1           All 5 10         20 60 | Type Face ▼<br>Aral<br>Aral<br>Aral<br>Aral<br>Aral<br>Aral<br>Aral<br>Aral                            | Font Size ▼ 30 30 30 30 30 30 30 30 30 30 30 30 30                      |

4. When the changes are complete, click **Save**. Changes are applied to all of your accounts.

# **Exiting the Remote Deposit Application**

 Click the Close link to exit out of Remote Deposit and return to CashPro<sup>®</sup> Online. Click the Logoff link in the upper right corner of the application to log out of Cash Pro<sup>®</sup> Online.

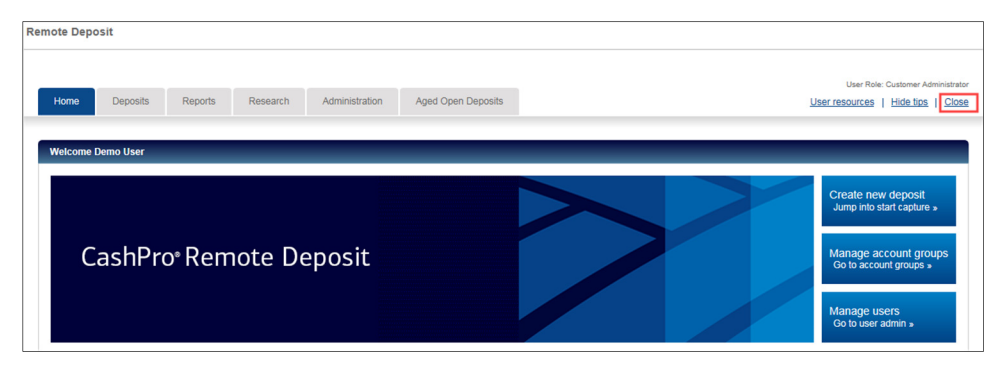

# **CashPro Mobile Deposit**

When away from a scanner workstation Remote Deposit users can access the CashPro Mobile app on an Apple<sup>®</sup> iOS or Android<sup>®</sup> device to deposit checks. Mobile Deposit is available to U.S. clients only.

# Prerequisites

- Users must be entitled to Remote Deposit.
- Users must be entitled to Mobile.
- Users must download CashPro Mobile to their mobile device.
- Users must be assigned a role with Mobile permissions in the CashPro Remote Deposit application.

## User Entitlement to CashPro Remote Deposit

- To entitle a user to Remote Deposit:
  - 1. Contact your CashPro Primary Administrator for user level Remote Deposit entitlement.

## **User Entitlement to CashPro Mobile**

- To entitle a user to Mobile Access:
  - 1. Contact your CashPro Primary Administrator for user level Mobile entitlement.

# Downloading CashPro Mobile

- To download CashPro Mobile to a mobile device:
  - Apple<sup>®</sup> iOS device users download CashPro Mobile from the App Store<sup>®</sup> to your phone or tablet.
  - Android<sup>®</sup> device users download CashPro Mobile from the Google Play<sup>®</sup> Store to your phone

# **Assigning User Roles for Mobile Access**

Each resource from your company who will use Remote Deposit and Mobile Deposit is assigned a user role in CashPro Remote Deposit. A complete list of role functions is included in the appendix of this guide. It is important to understand what tasks and functions your employees can perform when assigning these roles. Details on making deposits using the CashPro Mobile application can be found in the CashPro Remote Deposit User Guide.

**Note.** We recommend each Mobile Deposit user's deposit limit be set for the amount needed for typical single check deposit.

# **Support for Remote Deposit**

# **User Guides**

To access the user guide electronically, click the **User Resources** link in the top right corner of the Home page.

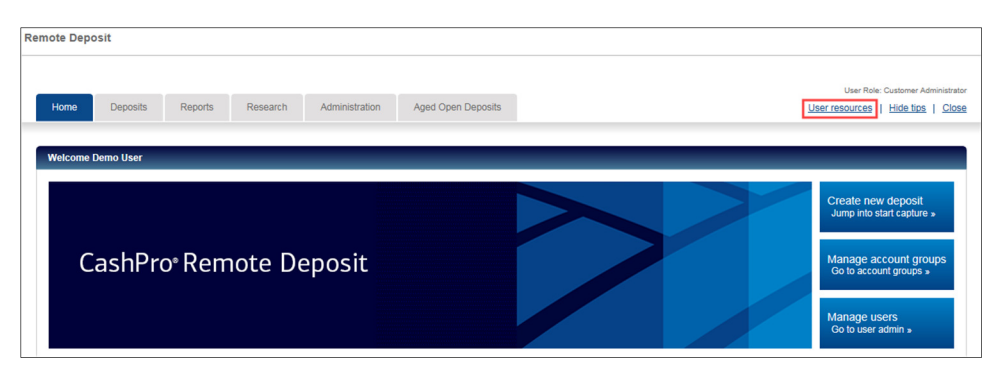

# Help Tips

When **Help Tips** is turned on, the user can view the tips when he/she selects **Show Tips**. Tool tips appear when you roll your curser over a button or field.

Help tips are not available for viewing when the user selects Help Tips.

# **Technical Support**

Contact the Technical Services Helpdesk with questions about the following:

- 1. Questions about Remote Deposit.
- 2. Questions about Scanners.
- 3. CashPro<sup>®</sup> Online User IDs
- 4. CashPro<sup>®</sup> Online Passwords

The Technical Services Helpdesk is available to take your calls 7:00 AM to 9:00 PM Eastern Time Monday through Friday.

- 5. 1.888.589.3473 toll-free (Domestic) or
- 6. 1.704.387.3020 outside of the United States between 7:00 AM and 5:00 PM Eastern Time on banking business days.
- 7. Email at <u>technicalservices@bankofamerica.com</u>

If located in Latin America, Europe, the Middle East, Asia, or Africa, please contact your Global Treasury Management Product Specialist.

# Troubleshooting, Login, and Authentication Errors

| Error                                              | Possible Cause                                                                                                    | Potential Resolution                                                                                                    |
|----------------------------------------------------|----------------------------------------------------------------------------------------------------|----------------------------------------------------------------------------------------------------|
| You are unable to<br>login to Remote<br>Deposit    | User names and passwords<br>are case sensitive, and<br>passwords must comply<br>with Bank of America's<br>digital certificate guidelines. | Ensure you enter the correct user name and password as was<br>provided with your authentication instructions.<br>Contact Technical Services Helpdesk for details about your specific<br>password requirements or continue to be denied access to the<br>application. |
| You entered an<br>invalid user name<br>or password | User names and passwords<br>are case sensitive, and<br>passwords must comply<br>with Bank of America's<br>guidelines.                     | Ensure you enter both your correct user name and password as provided to you by Bank of America Contact Technical Services Helpdesk for details about your specific password requirements.                                                                           |
| You entered<br>invalid password<br>information     | Re-enter the password information.                                                                                                    | Contact Bank of America Technical Services Helpdesk if you are still having problems.                                                                                                    |
| The application<br>cannot be<br>accessed           | Ensure the correct URL is used                                                                                                    | If the problem persists, contact the Bank of America Technical<br>Services Helpdesk.                                                                                                    |

| Question                                                                                   | Answer                                                                                                    |
|--------------------------------------------------------------------------------------------|----------------------------------------------------------------------------------------------------|
| What are the system requirements for CashPro <sup>®</sup> Remote Deposit?                  | Refer to the technical requirements document for the most up-to-<br>date requirements.                                                                                                    |
| Where can I take additional training?                                                      | Training for CashPro <sup>®</sup> Remote Deposit is available. Go to CashPro<br>University. Click Training Webinars within Training Center on the<br>right. Click Remote Deposit, and then click Enroll Now under the<br>desired topic to sign up for a webinar.                                                                                                    |
| Am I required to endorse the items I deposit?                                              | Endorsements are not required. A virtual endorsement is placed on each check by Bank of America Merrill Lynch.                                                                                                    |
| Is a deposit slip required?                                                                | Deposit slips are not required.                                                                                                    |
| How long is a company required to keep scanned checks?                                     | Bank of America Merrill Lynch recommends clients safeguard<br>original items for 14 days using reasonable commercial standards<br>for storage and in accordance with user documentation or local<br>country restrictions. Reasonable standards include but are not<br>limited to storing the items in a secure location with limited access.<br>An item should be destroyed using a crosscut shredder after 14 days<br>or when all reasonable attempts to collect on the item have been<br>made. |
| What do Account Groups do? Are there limitations for Account Groups?                       | Account Groups assign a static location/division number to a deposit<br>without using a paper deposit ticket. When you log in to CashPro <sup>®</sup><br>Online Remote Deposit, you choose an Account group to which you<br>wish to make the deposit. This number is passed to all downstream<br>applications, including CashPro <sup>®</sup> Online, in the serial number field.                                                                                                    |
| Can I add an account to an Account Group?                                                  | Accounts in CashPro <sup>®</sup> Remote Deposit may be added to Account<br>Groups. Contact your Bank of America Merrill Lynch representative<br>to add an account to CashPro <sup>®</sup> Remote Deposit.                                                                                                    |
| How do I determine which items to deposit into a Canadian GBS account vs. USD GBS account? | Review the MICR data of the checks. The routing transit is<br>determined Canadian when the MICR contains this format, nnnn-<br>nnn; the dash symbol in between the values will always exist in<br>Canadian items. There will also be a 45 in the MICR after the<br>account # symbol if the item is in U.S. dollars.                                                                                                    |
| How does U.S. clients determine which U.S. items are drawn on a Canadian bank?             | Review the MICR data of the checks. The routing transit is<br>determined Canadian when the MICR contains this format, nnnn-<br>nnn; the dash symbol in between the values will always exist in<br>Canadian items. There will also be a 45 in the MICR after the<br>account # symbol if the item is in U.S. dollars.                                                                                                    |
| What is an Image Replacement Document (IRD)?                                               | An Image Replacement Document (IRD) or substitute check, as set<br>forth in Check 21, which provides that a properly prepared<br>substitute check that meets the requirement for legal equivalence is<br>the legal equivalent of the original for all purposes.                                                                                                    |
| What is a Clearing Replacement Document (CRD)?                                             | In the case of items drawn on a financial institutions located in<br>Canada, a Clearing Replacement Document as defined in CPA<br>Standard 014 and Rule A10 of the Canadian Payments Association.                                                                                                    |

# **Remote Deposit Frequently Asked Questions**

| Can the CashPro <sup>®</sup> Remote Deposit scanner be used for more than one bank?                                           | The scanner provided by Bank of America Merrill Lynch can be used only with CashPro® Remote Deposit.                                                                                                    |
|----------------------------------------------------------------------------------------------------|----------------------------------------------------------------------------------------------------|
| Can foreign checks be deposited through<br>CashPro <sup>®</sup> Remote Deposit?                                               | Only items drawn on Canadian and U.S. banks may be deposited into Canadian and U.S. dollar accounts through CashPro <sup>®</sup> Remote Deposit. Canadian account guidelines apply.                                                                                                    |
| What should I do with foreign checks?                                                                                         | For U.S. clients, mail non-U.S. items to:                                                                                                    |
|                                                                                                    | Bank of America                                                                                                    |
|                                                                                                    | Atlanta Bank by Mail                                                                                                    |
|                                                                                                    | Southside Center                                                                                                    |
|                                                                                                    | Mail Code - GA4-004-01-52                                                                                                    |
|                                                                                                    | 6000 Feldwood Rd.                                                                                                    |
|                                                                                                    | College Park, GA, 30349-3652                                                                                                    |
|                                                                                                    | Note: Foreign checks are not accepted for Canadian clients                                                                                                    |
| When is a deposit available?                                                                                                  | If a deposit is made by your cutoff time, the deposit will be posted<br>the same day. Availability of the deposit is determined by your<br>availability schedule.                                                                                                    |
| How will I know if a deposit has been adjusted by<br>Bank of America Merrill Lynch?                                           | Adjustments are shown on CashPro <sup>®</sup> Remote Deposit reports and are mailed to your corporate office. You are able to rescan the original item if it is adjusted.                                                                                                    |
| How long are images available within<br>CashPro <sup>®</sup> Remote Deposit? Is a longer image<br>retention period available? | Images are available for 45 days within CashPro <sup>®</sup> Remote Deposit.<br>Extended image storage is available on CashPro <sup>®</sup> Online through<br>Image Access or via Image Transmission/CD-ROM Services.                                                                                   |
| Is there a limit to the number of checks that can<br>be processed in a single CashPro® Remote<br>Deposit (batch)?             | Deposits (batches) are limited to 500 items: 499 checks and one<br>deposit ticket/credit record. Remittance deposits are limited to 499<br>checks and one deposit ticket/credit record and unlimited<br>associated remittances. There is no limit to the number of deposits<br>you can submit each day. |
| Does each user need his or her own login ID?                                                                                  | Each individual user of CashPro® Online must have a unique login ID.                                                                                                    |
| Can I rescan the original item if it is returned?                                                                             | The original item cannot be re-deposited.                                                                                                    |
|                                                                                                    | For U.S. clients:                                                                                                    |
|                                                                                                    | <ul> <li>If an item is returned, the Image Replacement Document<br/>(IRD) may be rescanned through CashPro® Remote Deposit<br/>or brought to a banking center for processing. The IRD is<br/>MICR encoded with a valid MICR line and is considered a<br/>legal document.</li> </ul>                     |
|                                                                                                    | For Canadian clients:                                                                                                    |
|                                                                                                    | • Returned items cannot be re-deposited unless the returned reason is "Item Cleared in the Wrong Currency."                                                                                                    |
| What should I do if my scanner breaks?                                                                                        | Contact Technical Services Helpdesk with problems regarding your scanner.                                                                                                    |
| Who should I contact for CashPro <sup>®</sup> Remote Deposit technical issues?                                                | Contact Technical Services Helpdesk for CashPro <sup>®</sup> Remote Deposit Issues.                                                                                                    |
| Who should I contact if I have technical issues                                                                               | Contact the Technical Help Desk for technical issues accessing                                                                                                    |
|                                                                                                    |                                                                                                    |

| accessing CashPro <sup>®</sup> Online?                                | CashPro <sup>®</sup> Online.                                                                                                    |  |
|-----------------------------------------------------------------------|----------------------------------------------------------------------------------------------------|--|
| How often should I clean my scanner?                                  | Scanners should be cleaned every 3,000 items scanned or once a week, whichever is sooner. Instructions can be found in the user guide under Cleaning Your Scanner. Additional supplies can be ordered through TASQ at 1.866.410.7216.                                                                                      |  |
| Can I scan WIC checks and money orders?                               | WIC checks and money orders may be scanned via CashPro <sup>®</sup><br>Remote Deposit. However, they may be too light, too dark, or<br>printed on non-standard check stock. Due to these variations,<br>scanners may have a difficult time reading the required amount<br>field. The amount field can be manually entered. |  |
|                                                                       | Note: WIC checks only apply to U.S. accounts.                                                                                                    |  |
| What are the password parameters and maintenance for CashPro® Online? | CashPro <sup>®</sup> Online requires password verification every six months. A letter is emailed to the email address on file for each user. The User ID (stored password) will be locked if verification is not complete.                                                                                                 |  |
|                                                                       |                                                                                                    |  |

# Appendix User Roles and Functions

| Role                    | Permission                                                   | Welcome Page<br>Tabs                  |
|-------------------------|--------------------------------------------------------------|---------------------------------------|
| Customer Administrator* | Access Aged Open Deposits                                    | Home, Deposits,                       |
|                         | Approve/Transmit Deposits to Bank in CashPro Remote Deposit  | Reports, Research                     |
|                         | Approve/Transmit Deposits to Bank in CashPro Mobile Deposit* | and Administration                    |
|                         | Assign Deposit to Another User                               |                                       |
|                         | Balance Deposits                                             |                                       |
|                         | Create/Modify Deposits in CashPro Remote Deposit             |                                       |
|                         | Create/Modify Deposits in CashPro Mobile Deposit*            |                                       |
|                         | Manage Account Groups                                        |                                       |
|                         | Manage Custom Fields                                         |                                       |
|                         | Manage Customer Preferences                                  |                                       |
|                         | Manage Customer Rules                                        |                                       |
|                         | Manage Hotlist Rules                                         |                                       |
|                         | Manage Users                                                 |                                       |
|                         | Override Hot List Item Rejection                             |                                       |
|                         | Report On All Users' Deposits                                |                                       |
|                         | Request Item Research                                        |                                       |
|                         | Request Reports                                              |                                       |
|                         | View Deposits in CashPro Remote Deposit                      |                                       |
|                         | View Deposits in CashPro Mobile Deposit *                    |                                       |
|                         | View Customer Details                                        |                                       |
| Operator*               | Access Aged Open Deposits                                    | Home, Deposits,<br>Reports, Research, |
|                         | Approve/Transmit Deposits to Bank in CashPro Remote Deposit  |                                       |
|                         | Approve/Transmit Deposits to Bank in CashPro Mobile Deposit* | Administration,                       |
|                         | Assign Deposit to Another User                               | Aged Open                             |
|                         | Balance Deposits                                             | Deposits (if                          |
|                         | Create/Modify Deposits in CashPro Remote Deposit             | applicable)                           |
|                         | Create/Modify Deposits in CashPro Mobile Deposit*            |                                       |
|                         | Manage Auto-populating Field Rules                           |                                       |
|                         | Manage Hotlist Rules                                         |                                       |
|                         | Override Hot List Item Rejection                             |                                       |
|                         | Request Item Research                                        |                                       |
|                         | Request Reports                                              |                                       |
|                         | View Deposits in CashPro Remote Deposit                      |                                       |
|                         | View Deposits in CashPro Mobile Deposit*                     |                                       |
|                         | View Users                                                   |                                       |
| Limited Operator*       | Access Aged Open Deposits                                    | Home, Deposits,                       |
|                         | Balance Deposits                                             | Reports, Research.                    |
|                         | Create/Modify Deposits in CashPro Remote Deposit             | Administration,                       |
|                         | Create/Modify Deposits in CashPro Mobile Deposit*            | and Aged Open                         |
|                         | Manage Auto-populating Field Rules                           |                                       |

|                   | Manage Hotlist Rules                                                  | Deposits (if       |
|-------------------|-----------------------------------------------------------------------|--------------------|
|                   | Override Hot List Item Rejection                                      | applicable)        |
|                   | Request Item Research                                                 |                    |
|                   | Request Reports                                                       |                    |
|                   | View Deposits in CashPro Remote Deposit                               |                    |
|                   | View Deposits in CashPro Mobile Deposit*                              |                    |
|                   | View Users                                                            |                    |
| Customer Service  | Request Reports                                                       | Home, Deposits,    |
| Representative    | Request Item Research                                                 | Reports, Research, |
|                   | View Accounts                                                         | Administration,    |
|                   | View Account Groups                                                   | Aged open          |
|                   | View Customer Details                                                 | deposits           |
|                   | View Deposits                                                         |                    |
|                   | View Users                                                            |                    |
| Financial Officer | Approve/Transmit Deposits to Bank in CashPro Remote Deposit           | Home, Deposits,    |
|                   | Manage Account Groups                                                 | Reports, Research, |
|                   | Request Reports                                                       | and Administration |
|                   | Requests Item Research                                                |                    |
|                   | View Accounts                                                         |                    |
|                   | View Customer Details                                                 |                    |
|                   | View Deposits in CashPro Remote Deposit                               |                    |
| Report Viewer     | Report On All Users' Deposits                                         | Home, Reports,     |
|                   | Request Item Research                                                 | Research and       |
|                   | Request Reports                                                       | Administration     |
|                   | View Users                                                            |                    |
| Mobile*           | Approve/Transmit Deposits to Bank in CashPro Mobile Deposit*          | N/A                |
|                   | Create/Modify Deposits in CashPro Mobile Deposit*                     |                    |
|                   | View Deposits in CashPro Mobile Deposit*                              |                    |
| Limited Mobile*   | Create/Modify Deposits in CashPro Mobile Deposit*                     | N/A                |
|                   | (deposits require approval/transmission in CashPro Remote<br>Deposit) |                    |
|                   | View Deposits in CashPro Mobile Deposit*                              | 1                  |

\*denotes new Mobile permissions and roles. This is available for U.S. clients only

| Data Type | Format                                                             | Example         | Description                                                                                          |
|-----------|--------------------------------------------------------------------|-----------------|----------------------------------------------------------------------------------------------------|
| Numeric   | ######################################                             | 1234567         | Any combination of numbers,<br>up to 100 characters in<br>length.                                    |
| Currency  | \$##,###,###.00                                                    | \$99,999,999.99 | Dollar amount up to the<br>maximum of \$99,999,999.99<br>includes dollar sign and<br>commas.         |
|           | ########.00                                                        | 9999999.99      | Dollar amount up to the<br>maximum of \$99,999,999.99<br>does not include dollar sign<br>and commas. |
| Text      | 123abc!@#                                                          | Apt 12          | Free form text up to 100 characters in length.                                                       |
| Date      | mm/dd/yy<br>mm/dd/yy hh:mm:ss<br>mm/dd/yyyy<br>mm/dd/yyyy hh:mm:ss | 01/12/11        | Formatted text.                                                                                      |

# **Custom Field Formats**

| Status             | Description                                                                                                    |
|--------------------|----------------------------------------------------------------------------------------------------|
| Open               | With a second word to show the state of the deposit processing:                                                                                                    |
|                    | <b>Incomplete</b> – There may be additional items to scan or recognition results may be incomplete.                                                                                                    |
|                    | Processing – Document scanning is active.                                                                                                    |
|                    | Balanced – All items have been scanned; the declared total and item total match.                                                                                                    |
|                    | Jammed – The scanner has reported a track jam.                                                                                                    |
|                    | <b>Cancelled</b> – Typically results in immediate removal of the deposit.                                                                                                    |
|                    | Open deposits are purged after 90 days of inactivity.                                                                                                    |
| Transmitting       | The deposit is currently being sent to Bank of America.                                                                                                    |
| Received           | The deposit has been successfully received by Bank of America.                                                                                                    |
| Pending Delete     | Stale data being removed by the application.                                                                                                    |
| Received Pending   | Do NOT rescan the deposit as it has been received by the bank. Contact a Customer Service<br>Representative at Bank of America's Technical Services Helpdesk group to advise them of the<br>status. See Support for contact information. |
| Perfected          | Bank of America completed processing this deposit without making adjustments.                                                                                                    |
| Perfected Adjusted | Bank of America completed processing this deposit and made adjustments.                                                                                                    |

# **Deposit Status Types**

### Icons

Remote Deposit uses icons to communicate messages and information to users.

| lcon     | Action  | Purpose                                                          |
|----------|---------|------------------------------------------------------------------|
| ×        | Delete  | Deletes the associated item.                                     |
| <b>P</b> | Display | Display items, deposits or saved reports.                        |
| Ĩ        | Edit    | Edit an item's details.                                          |
| <b>T</b> | Filter  | Create a column filters.                                         |
| 69       | View    | View an item's details.                                          |
| A        | Alert   | Draws attention to items that require action before proceeding.  |
| V        | Warning | Draws attention to specified items that required user attention. |

| Report Name                                           | Description                                                                                                    | Formats            | Deposit Status Included in Report                                                    |
|-------------------------------------------------------|----------------------------------------------------------------------------------------------------|--------------------|--------------------------------------------------------------------------------------|
| Standard Export File                                  | Provides an exportable version of simple and remittance deposits.                                                                                                    | CSV<br>XLS         | Received<br>Received Pending Perfected<br>Perfected Adjusted<br>Transmitting<br>Open |
| Deposit Detail By<br>Account Number<br>Report         | Provides a detailed report for all simple deposits.                                                                                                    | PDF<br>RTF<br>DOCX | Received<br>Received Pending Perfected<br>Perfected Adjusted<br>Transmitting<br>Open |
| Deposit Details by<br>Deposit Number<br>Report        | Provides a detailed report by deposit number for all simple deposits.                                                                                                    | PDF<br>RTF<br>DOCX | Received<br>Received Pending Perfected<br>Perfected Adjusted<br>Transmitting<br>Open |
| Summary of Deposits<br>by Account Report              | Provides a summary report for all simple deposits.                                                                                                    | PDF<br>RTF<br>DOCX | Received<br>Received Pending Perfected<br>Perfected Adjusted<br>Transmitting<br>Open |
| Payment Details<br>Report                             | Provides a detailed report for all remittance deposits.                                                                                                    | PDF<br>RTF<br>DOCX | Received<br>Received Pending Perfected<br>Perfected Adjusted<br>Transmitting<br>Open |
| Payment Summary<br>Report                             | Provides a summary report for all remittance deposits.                                                                                                    | PDF<br>RTF<br>DOCX | Received<br>Received Pending Perfected<br>Perfected Adjusted<br>Transmitting<br>Open |
| Remittance Details<br>by Deposit Number               | Provides a detail report by deposit<br>number for all remittance deposits.                                                                                                    | PDF<br>RTF<br>DOCX | Received<br>Received Pending Perfected<br>Perfected Adjusted<br>Transmitting<br>Open |
| Client Account<br>Listing Export File<br>(by request) | Provides detailed information about<br>each of a selected customer's<br>configured accounts. For each account,<br>the report details account grouping<br>and identification information, as well<br>as the account and routing transit<br>numbers, and the account status. | CSV<br>XLS         | N/A                                                                                  |

# **Report Options**

| Client User Listing<br>Export File<br>(by request) | Provides detailed user information for<br>selected customers. For each<br>customer, the report details the<br>customer's configured users. For each<br>user, the report details the user's ID,<br>name, user name, email address and<br>email opt out information, telephone | CSV<br>XLS | N/A |
|----------------------------------------------------|----------------------------------------------------------------------------------------------------|------------|-----|
|                                                    | number, and their current status.                                                                                                    |            |     |

# **Research Options**

| Criteria                    | Description                                      | Value                                                                                                    |
|-----------------------------|--------------------------------------------------|----------------------------------------------------------------------------------------------------|
| Account group name          | Name of the account groups                       | Drop down of available account groups                                                                                           |
| Amount                      | Amount of the item                               | Value Range                                                                                                    |
| Bank sequence number        | Sequence number of the item assigned by the bank | Free form                                                                                                    |
| Check number                | Check number of the item                         | Free form                                                                                                    |
| Credit amount               | Dollar value of the deposit                      | Value range                                                                                                    |
| Custom field                | Manual and automated data entry fields           | Free form (must have custom fields set up for option to appear)                                                                 |
| Debit item account number   | Debit item                                       | Free form                                                                                                    |
| Deposit account number      | Account number where the deposit was made        | Free form                                                                                                    |
| Deposit credit date/time    | Date/Time a deposit was made                     | DD/month drop down/ 4 digit year, time of day                                                                                   |
| Deposit number              | Number of a deposit as assigned by the bank      | Value range                                                                                                    |
| Deposit status              | Status of the deposit                            | Drop down with the following choices<br>Open<br>Transmitting<br>Received<br>Received pending<br>Perfected<br>Perfected adjusted |
| Item grouping               | Groups of like items                             | Drop down with the following choices:<br>Check<br>Credit Item<br>Payment Coupon                                                 |
| Item routing transit number | ABA/Routing transit of the debit item            | Free form                                                                                                    |
| ltem status                 | Status of the deposited item                     | Not Queued<br>Recognition Complete<br>Pending                                                                                   |
| Item type                   | Classification of item                           | Drop Down                                                                                                    |
| Posted amount               | Posted amount of the item                        | Range value                                                                                                    |